## NÁVOD K INSTALACI A OBSLUZE

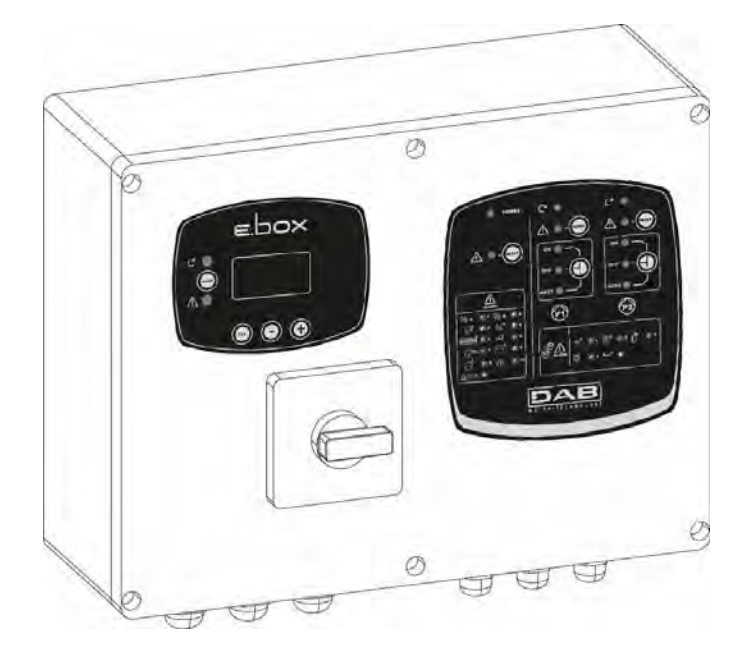

E.Box Plus E.Box Plus D E.Box Basic E.Box Basic D

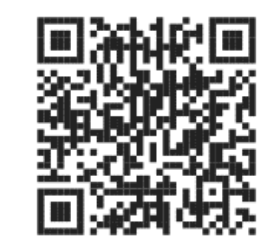

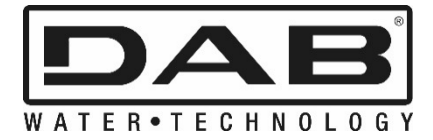

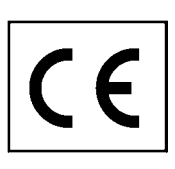

| О      | BSA        | 4                                                                                                    |              |
|--------|------------|----------------------------------------------------------------------------------------------------|--------------|
| S      | YMBO       | LY                                                                                                    | 739          |
| U      | POZO       | RNENI                                                                                                    | 739          |
| 0      | DPOV       | EDNOST                                                                                                    | 739          |
| 1      | obe        | cné informace                                                                                                    | 740          |
|        | 1.1        | Technické charakteristiky                                                                                                    | 740          |
| ~      | 1.2        | Ochrany                                                                                                    | 740          |
| 2      | INS        |                                                                                                    | 741          |
|        | 2.1        | Elektricke zapojeni                                                                                                    | /41          |
|        | 2.1.       | 1 Dalsi kontroly, ktere musi provest osoba instalujici toto zarizeni                                                                                                    | 741          |
|        | 2.1.       | Z Desky a pripojeni                                                                                                    | 742          |
|        | <b>2.2</b> | Elektricke zapojeni cerpadel                                                                                                    | / 44         |
|        | Zap        | ojeni iniazovych čerpadel a interním kondonzátorom                                                                                                    | 744          |
|        | Prip       | ojení jednorázových čerpadel s interním kondenzátorem.                                                                                                    | 744          |
|        | 22         | ojem jednorazových čerpadel s externím kondenzatorem                                                                                                    | / 44         |
| 2      | Z.J<br>DĎE | בופגנווכגי פווףטופווו ג חמףמופווו                                                                                                    | 7/6          |
| л<br>Л |            | ΣΟΝΙ ΓΑΝΕΕ                                                                                                    | 7/7          |
| 4      | <b>4</b> 1 | Dolaďovací kondenzátor pro regulování systému (Imax – SP – DP)                                                                                                    | 747          |
|        | 4.2        | Diadovaci kondenzator pro regulovani systema (imax or $Dr$ )                                                                                                    | 748          |
| 5      | FUN        | $V_{\rm II} = V_{\rm II} = V_{\rm II} $ | 749          |
| J      | 51         | Expanzní nádoba                                                                                                    | 749          |
|        | 5.2        | Elektrické zapojení čerpadla a přívodu                                                                                                    |              |
|        | 5.3        | Připojení přídavných ochran: vysokého tlaku, nízkého tlaku a tepelná ochrana motoru.                                                                                                    |              |
|        | 5.4        | Připojení alarmových výstupů                                                                                                    |              |
|        | 5.5        | Provoz s tlakovým čidlem (doporučená volba)                                                                                                    | 750          |
|        | 5.6        | Připojení tlakového čidla                                                                                                    | 750          |
|        | 5.7        | Provoz s tlakovými spínači                                                                                                    | 750          |
|        | 5.8        | Nastavení pomocí displeie, průvodce nastavením                                                                                                    | 751          |
|        | 5.9        | Nastavení s tlakovým čidlem                                                                                                    | 752          |
|        | 5.10       | Nastavení s tlakovými spínači                                                                                                    | 753          |
|        | 5.11       | Nastavení E.boxu s DIP spínači                                                                                                    | 753          |
|        | 5.12       | Spuštění stanice                                                                                                    | 754          |
|        | 5.13       | Regulace jmenovitého proudu čerpadel (Imax), hodnoty tlaku (SP) a diferenciálního                                                                                                    |              |
|        | spína      | cího tlaku (DP)                                                                                                    | 754          |
|        | 5.14       | Provoz systému                                                                                                    | 755          |
|        | Tlak       | ové spínače:                                                                                                    | 755          |
|        | Tlak       | ové čidlo:                                                                                                    | 755          |
| 6      | FUN        | IKCE PLNĚNÍ                                                                                                    | 756          |
|        | 6.1        | Elektrické zapojení čerpadla a přívodu                                                                                                    | 756          |
|        | 6.2        | Rídicí vstupy                                                                                                    | 756          |
|        | 6.3        | Připojení přídavných ochran: nadprůtok, nedostatek vody, tepelná ochrana motoru                                                                                                    | 756          |
|        | 6.4        | Připojení alarmových výstupů                                                                                                    | 758          |
|        | 6.5        | Připojení plováků nebo hladinových čidel                                                                                                    | 758          |
|        | 6.6        | Připojení hloubkového čidla                                                                                                    | 758          |
|        | 6.7        | Nastavení pomocí průvodce na displeji                                                                                                    | 759          |
|        | 6.8        | Nastavení plováku nebo hladinových čidel                                                                                                    | 759          |
|        | 6.9        | Nastavení s hloubkovým čidlem                                                                                                    | 760          |
|        | 6.10       | Nastavení panelu E.box pomocí DIP spínačů                                                                                                    | 761          |
|        | 6.11       | Spusteni stanice                                                                                                    | 761          |
|        | 6.12       | Regulovaní jmenoviteno proudu čerpadel (Imax) a hladiny pro spinaní a vypinání čerpad                                                                                                    |              |
|        | (pouz      | e s pripojenym nioubkovym cialem)                                                                                                    | /61          |
|        | 0.13       | rrovoz systemu:                                                                                                    | /62          |
|        | Pro        | /oz se z plovaky nebo hladinovými čidly                                                                                                    | 762          |
|        | Prov       | /υz se s μιονακή nebo hiadihovými čidly                                                                                                    | / 62         |
|        | Prov       | /02 S NOUDKOVYIII CIUIEIII a S OISPIEJEIII                                                                                                    | / 62         |
| 7      | Pro/       | νος 5 πουρκονγπη αιαιθητί μες αιspieje                                                                                                    | / 02         |
| ſ      |            | INUE VIFUUJIENI<br>Elaktrická zancianí čarnadal a zdroic                                                                                                    | / 04<br>76 / |
|        | 7.1        | Lienu inne zapojetil bel pauel a zul oje<br>Ďídiej vetuny                                                                                                    | / 04<br>76 / |
|        | 1.2        | πισι νοιαργ                                                                                                    | / 04         |

|   | 7.3          | Připojení přídavných ochran: nadměrný průtok, nedostatek vody, tepelná ochrana motoru         | u         |
|---|--------------|-----------------------------------------------------------------------------------------------|-----------|
|   |              |                                                                                               | 764       |
|   | 7.4          | Pripojeni vystupu alarmu                                                                      | 766       |
|   | 7.5          | Pripojeni plovaku nebo hladinových cidel                                                      | 766       |
|   | 7.6          | Pripojeni hloubkoveno cidia                                                                   | /66       |
|   | 1.1          | Nastaveni pomoci displeje, pruvodce                                                           | 161       |
|   | 7.8          | Nastaveni plovaku nebo hladinových cidel                                                      | /6/       |
|   | 7.9          | Nastaveni s hloubkovym cidlem                                                                 | 768       |
|   | 7.10         | Nastaveni E.boxu pomoci DIP spinacu                                                           | .769      |
|   | 7.11         |                                                                                               | /69       |
|   | 1.12         | Regulovani jmenoviteno proudu cerpadel (imax) a niadin pro spinani a vypinani cerpadia        | 770       |
|   | (pouz        | e s pripojeným nioubkovým cialem)                                                             | 770       |
|   | 7.13<br>Dre  | Provoz systemu:                                                                               | 770       |
|   | Pro          | voz se z plovaky nebo hladinovymi čidly                                                       | 770       |
|   | Pro          | voz se s plovaky nebo niadinovymi čidly                                                       | 770       |
|   | Pro          | voz s nioubkovym cidiem a displejem                                                           | 774       |
| 0 |              |                                                                                               | 770       |
| ð |              | /A FUNKCE POSILOVANI ILAKU                                                                    | 770       |
|   | 0.1          | Expanzni nadoba                                                                               | 770       |
|   | 8.Z          | Elektricke zapojeni cerpadia a zdroje                                                         | 770       |
|   | 0.3          | Pripojení pridavných ochran: proti výsokemu tiaku a tepeina ochrana motoru                    | 770       |
|   | 8.4          | Pripojeni alarmovych vystupu                                                                  | 773       |
|   | 8.5          | Provoz s tlakovym cidlem (doporucena volba)                                                   | 770       |
|   | 0.0<br>0.7   | Pripojeni tlakoveno cidla                                                                     | 770       |
|   | 8.7          | Provoz s tlakovymi spinaci                                                                    | 773       |
|   | 8.8          | Pripojeni tlakovych spinacu                                                                   | 774       |
|   | 0.9          | Pripojeni tlakoveno spinace nizkeno tlaku                                                     | 774       |
|   | 8.10         | Nastaveni pomoci displeje, pruvodce                                                           | 774       |
|   | 8.11         | Nastaveni s tiakovym cidiem:                                                                  | 775       |
|   | 8.12         | Nastaveni s tiakovymi spinaci:                                                                | 770       |
|   | 8.13         | Stav systemu v Kiwa rezimu                                                                    | 770       |
|   | 8.14         | Nastaveni E.Boxu pomoci DIP spinacu                                                           | 770       |
|   | 0.10         | Spusteni stanice                                                                              | 110       |
|   | 0.10         | Regulovani jinenoviteno proudu cerpadel (imax), nodnoty tiaku (SP) a dilerencialnino tiak     | (u<br>777 |
|   | 0 17         | Provoz svetómu                                                                                | 777       |
|   | 0.17<br>Tial | F10V02 Systemu                                                                                | 777       |
|   | Tial         | cové špinace                                                                                  | 777       |
| 0 |              |                                                                                               | 770       |
| 9 |              | Stavový žádok                                                                                 | 700       |
|   | 9.1          | Slavovy rauer                                                                                 | 700       |
|   | 9.2          | Distun de menu                                                                                | 700       |
|   | J.J<br>Dřín  | ristup do menu                                                                                | 790       |
|   | Dříc         | ny prislup pomocí pázyu rozovírací pabídky                                                    | 700       |
|   | 0 /          |                                                                                               | 782       |
|   | 0.4<br>0.1   |                                                                                               | 782       |
|   | 3.4.<br>\/D· | Τοhrazení tlaku                                                                               | 782       |
|   |              | Zobrazení fáze proudu čerpadla P1                                                             | 782       |
|   | C2-          | Zobrazení fáze proudu čerpadla P2                                                             | 782       |
|   | DO-          | zobrazení někonu čerpadla P1                                                                  | 782       |
|   | PO'          | <ol> <li>Zobrazení příkonu čerpadla P2</li> <li>Zobrazení příkonu čerpadla P2</li> </ol>      | 782       |
|   |              | Sledování svetému                                                                             | 782       |
|   | v∟.<br>0.4   |                                                                                               | 783       |
|   | 9.4.<br>FF:  | Z merte montron.<br>Zohrazení naměti noruch                                                   | 782       |
|   | ст.          | Kontrast displeie                                                                             | 783       |
|   |              | lazyk                                                                                         | 782       |
|   | LА.<br>ЦС·   | ναζητ<br>Ριονοτοί hodiny systému                                                              | 782       |
|   | но.<br>Ц1-   | Provozní hodiny černadla P1                                                                   | 782       |
|   | нн.<br>ЦЭ:   | Provozní hodiny čerpadla P2                                                                   | 782       |
|   | 0 A          |                                                                                               | 782       |
|   | SP           | Nastavení hodnoty tlaku (nouze v režimu posílování tlaku a v KIWA posilování tlaku s tlakovým | 105       |
|   | čidi.        | am                                                                                            | 783       |
|   | Giuli        |                                                                                               | 100       |

|    | RP: Nastavení rozdílu tlaku (pouze v režimu posílování tlaku a v KIWA posilování tlaku s tlakovým čidlem)                                                                                                    | 783                                                                                                    |
|----|----------------------------------------------------------------------------------------------------|----------------------------------------------------------------------------------------------------|
|    | HC: Spínací hladina černadla P2 (pouze u vypouštění nebo plnění s bloubkovým čidlem)                                                                                                    | 783                                                                                                    |
|    | HB: Spinaci hladina čerpadla P2 (pouze u vypouštění a plnění s hloubkovým čidlem)                                                                                                    | 783                                                                                                    |
|    | HΔ: Vypínací hladina čerpadal ( pouze u vypouštění a plnění s hloubkovým čidlem)                                                                                                    | 784                                                                                                    |
|    | 944 INSTAL AČNÍ MENLI                                                                                                    | 784                                                                                                    |
|    | RC: Nastavaní imenovitého proudu elektročernadla                                                                                                    | 78/                                                                                                    |
|    | ME: Provozní režim                                                                                                    | 78/                                                                                                    |
|    | MC: Kontrolní zařízaní                                                                                                    | 704                                                                                                    |
|    | CS: Ophroppá zařízaní (pouzo u vypoužtění poho plnění o bloubkovým čidlom)                                                                                                    | . 704                                                                                                    |
|    | DB: Typ použitého čidlo (pouze u vypousieni nebo pineni s nioubkovým ciuleni)                                                                                                    | ./04                                                                                                    |
|    |                                                                                                    | . / 04                                                                                                    |
|    |                                                                                                    | . / 04                                                                                                    |
|    | SU: Faktor chodu hasucho                                                                                                    | . 784                                                                                                    |
|    | MP: Limit minimainino tiaku (použe v režimu posilovani tiaku a KiwA posilovani tiaku)                                                                                                    | . 784                                                                                                    |
|    | DD: Velikost expanzni nadoby (pouze v rezimu posilovani tiaku a v KiwA posilovani tiaku)                                                                                                    | . 784                                                                                                    |
|    |                                                                                                    | . 784                                                                                                    |
|    | 9.4.5 MENU TECHNICKE PODPORY                                                                                                    | .785                                                                                                    |
|    | IB: Doba zablokovani pro nedostatek vody                                                                                                    | . 785                                                                                                    |
|    | 11: Doba vypnuti po alarmu nizkeho tlaku (pouze u posilovani tlaku a KIWA posilovani tlaku)                                                                                                    | . 785                                                                                                    |
|    | T2: Doba zpoždění vypnutí (pouze v KIWA posilování tlaku)                                                                                                    | . 785                                                                                                    |
|    | ET: Režim střídání                                                                                                    | . 785                                                                                                    |
|    | AL: Ochrana před netěsností                                                                                                    | . 785                                                                                                    |
|    | AB: Ochrana proti zablokování (pouze u vypouštění)                                                                                                    | . 785                                                                                                    |
|    | TH: Výška nádoby (pouze v režimu plnění nebo vypouštění s hloubkovým čidlem)                                                                                                    | . 785                                                                                                    |
|    | ML: Alarm maximální hladiny (pouze v režimu plnění nebo vypouštění s hloubkovým čidlem)                                                                                                    | . 785                                                                                                    |
|    | LL: Alarm minimální hladiny (pouze v režimu plnění nebo vypouštění s hloubkovým čidlem)                                                                                                    | . 785                                                                                                    |
|    | RF: Reset poruch & upozornění                                                                                                    | .785                                                                                                    |
|    | PW: Nastavení hesla                                                                                                    | .785                                                                                                    |
| 10 | OCHRANY PANELU A ALARMY                                                                                                    | .786                                                                                                    |
| 10 | 0.1 Chyby signalizované alarmovými led a relé                                                                                                    | .786                                                                                                    |
| 10 | 2 Digitální vstuny R a N ochrana / alarm                                                                                                    | 788                                                                                                    |
|    |                                                                                                    |                                                                                                    |
|    | - Alarm snínače relé/dálkového ovládání                                                                                                    | 788                                                                                                    |
|    | - Alarn spínače relé/dálkového ovládání                                                                                                    | .788                                                                                                    |
|    | <ul> <li>Alarm spínače relé/dálkového ovládání</li> <li>Odpojené čerpadlo</li> <li>Ochrana/alarm proti chodu pasucho</li> </ul>                                                                                                    | . 788<br>. 788<br>. 788                                                                                                    |
|    | <ul> <li>Alarm spínače relé/dálkového ovládání</li> <li>Odpojené čerpadlo</li> <li>Ochrana/alarm proti chodu nasucho</li> <li>Ochrana proti přílič čactúm startům</li> </ul>                                                                                                    | . 788<br>. 788<br>. 788<br>. 788                                                                                                    |
|    | <ul> <li>Alarm spínače relé/dálkového ovládání</li> <li>Odpojené čerpadlo</li> <li>Ochrana/alarm proti chodu nasucho</li> <li>Ochrana proti příliš častým startům</li></ul>                                                                                                    | .788<br>.788<br>.788<br>.788<br>.789                                                                                                    |
|    | <ul> <li>Alarm spínače relé/dálkového ovládání</li> <li>Odpojené čerpadlo</li> <li>Ochrana/alarm proti chodu nasucho</li> <li>Ochrana proti příliš častým startům</li> <li>Alarm/Ochrana proti nadměrnému proudu (ochrana přetížení)</li> </ul>                                                                                                    | .788<br>.788<br>.788<br>.789<br>.789<br>.789                                                                                                    |
|    | <ul> <li>Alarm spínače relé/dálkového ovládání</li> <li>Odpojené čerpadlo</li> <li>Ochrana/alarm proti chodu nasucho</li> <li>Ochrana proti příliš častým startům</li> <li>Alarm/Ochrana proti nadměrnému proudu (ochrana přetížení)</li> <li>Alarm tlakového nebo hloubkového čidla</li> </ul>                                                                                                    | .788<br>.788<br>.788<br>.789<br>.789<br>.789<br>.789                                                                                                    |
|    | <ul> <li>Alarm spínače relé/dálkového ovládání</li> <li>Odpojené čerpadlo</li> <li>Ochrana/alarm proti chodu nasucho</li> <li>Ochrana proti příliš častým startům</li> <li>Alarm/Ochrana proti nadměrnému proudu (ochrana přetížení)</li> <li>Alarm tlakového nebo hloubkového čidla</li> <li>Alarm plováků a/nebo čidel</li> </ul>                                                                                                    | .788<br>.788<br>.788<br>.789<br>.789<br>.789<br>.789<br>.789                                                                                                    |
|    | <ul> <li>Alarm spínače relé/dálkového ovládání</li> <li>Odpojené čerpadlo</li> <li>Ochrana/alarm proti chodu nasucho</li> <li>Ochrana proti příliš častým startům</li> <li>Alarm/Ochrana proti nadměrnému proudu (ochrana přetížení)</li> <li>Alarm tlakového nebo hloubkového čidla</li> <li>Alarm plováků a/nebo čidel</li> <li>Alarm DIP-spínače</li> </ul>                                                                                                    | .788<br>.788<br>.788<br>.789<br>.789<br>.789<br>.789<br>.789                                                                                                    |
|    | <ul> <li>Alarm spínače relé/dálkového ovládání</li> <li>Odpojené čerpadlo</li> <li>Ochrana/alarm proti chodu nasucho</li> <li>Ochrana proti příliš častým startům</li> <li>Alarm/Ochrana proti nadměrnému proudu (ochrana přetížení)</li> <li>Alarm tlakového nebo hloubkového čidla</li> <li>Alarm plováků a/nebo čidel</li> <li>Alarm DIP-spínače</li> <li>Chyba tlačítka</li> </ul>                                                                                                    | .788<br>.788<br>.788<br>.789<br>.789<br>.789<br>.789<br>.789                                                                                                    |
|    | <ul> <li>Alarm spínače relé/dálkového ovládání</li> <li>Odpojené čerpadlo</li> <li>Ochrana/alarm proti chodu nasucho</li> <li>Ochrana proti příliš častým startům</li> <li>Alarm/Ochrana proti nadměrnému proudu (ochrana přetížení)</li> <li>Alarm tlakového nebo hloubkového čidla</li> <li>Alarm plováků a/nebo čidel</li> <li>Alarm DIP-spínače</li> <li>Chyba tlačítka</li> <li>Vstupní napětí</li></ul>                                                                                                    | .788<br>.788<br>.789<br>.789<br>.789<br>.789<br>.789<br>.789                                                                                                    |
|    | <ul> <li>Alarm spínače relé/dálkového ovládání.</li> <li>Odpojené čerpadlo</li> <li>Ochrana/alarm proti chodu nasucho</li> <li>Ochrana proti příliš častým startům.</li> <li>Alarm/Ochrana proti nadměrnému proudu (ochrana přetížení)</li> <li>Alarm tlakového nebo hloubkového čidla.</li> <li>Alarm plováků a/nebo čidel</li> <li>Alarm DIP-spínače.</li> <li>Chyba tlačítka</li> <li>Vstupní napětí.</li> <li>Chyba voliče napětí</li> </ul>                                                                                                    | . 788<br>. 788<br>. 789<br>. 789<br>. 789<br>. 789<br>. 789<br>. 789<br>. 789<br>. 789<br>. 789<br>. 789                                                                                                    |
|    | <ul> <li>Alarm spínače relé/dálkového ovládání.</li> <li>Odpojené čerpadlo</li> <li>Ochrana/alarm proti chodu nasucho</li> <li>Ochrana proti příliš častým startům.</li> <li>Alarm/Ochrana proti nadměrnému proudu (ochrana přetížení)</li> <li>Alarm tlakového nebo hloubkového čidla.</li> <li>Alarm plováků a/nebo čidel</li> <li>Alarm DIP-spínače.</li> <li>Chyba tlačítka</li> <li>Vstupní napětí</li> <li>Chyba voliče napětí</li> <li>Chyba napětí</li> </ul>                                                                                                    | .788<br>.788<br>.789<br>.789<br>.789<br>.789<br>.789<br>.789                                                                                                    |
|    | <ul> <li>Alarm spínače relé/dálkového ovládání.</li> <li>Odpojené čerpadlo</li> <li>Ochrana/alarm proti chodu nasucho</li> <li>Ochrana proti příliš častým startům.</li> <li>Alarm/Ochrana proti nadměrnému proudu (ochrana přetížení)</li> <li>Alarm tlakového nebo hloubkového čidla.</li> <li>Alarm plováků a/nebo čidel</li> <li>Alarm DIP-spínače.</li> <li>Chyba tlačítka</li> <li>Vstupní napětí</li> <li>Chyba napětí</li> <li>Vnitřní chyba</li> </ul>                                                                                                    | .788<br>.788<br>.789<br>.789<br>.789<br>.789<br>.789<br>.789                                                                                                    |
|    | <ul> <li>Alarm spínače relé/dálkového ovládání.</li> <li>Odpojené čerpadlo</li> <li>Ochrana/alarm proti chodu nasucho</li> <li>Ochrana proti příliš častým startům.</li> <li>Alarm/Ochrana proti nadměrnému proudu (ochrana přetížení)</li> <li>Alarm tlakového nebo hloubkového čidla.</li> <li>Alarm plováků a/nebo čidel</li> <li>Alarm DIP-spínače.</li> <li>Chyba tlačítka</li> <li>Vstupní napětí.</li> <li>Chyba voliče napětí</li> <li>Chyba napětí</li> <li>Vnitřní chyba.</li> <li>Obecná chyba čerpadel P1 + P2.</li> </ul>                                                                                                    | . 788<br>. 788<br>. 789<br>. 789<br>. 789<br>. 789<br>. 789<br>. 789<br>. 789<br>. 789<br>. 789<br>. 789<br>. 789<br>. 789<br>. 790<br>. 790<br>. 790                                                                                                    |
| 10 | <ul> <li>Alarm spínače relé/dálkového ovládání</li> <li>Odpojené čerpadlo</li> <li>Ochrana/alarm proti chodu nasucho</li> <li>Ochrana proti příliš častým startům</li> <li>Alarm/Ochrana proti nadměrnému proudu (ochrana přetížení)</li> <li>Alarm tlakového nebo hloubkového čidla</li> <li>Alarm plováků a/nebo čidel</li> <li>Alarm DIP-spínače</li> <li>Chyba tlačítka</li> <li>Vstupní napětí</li> <li>Chyba voliče napětí</li> <li>Chyba napětí</li> <li>Obecná chyba čerpadel P1 + P2</li> <li>Alarmy zobrazené na displeji</li> </ul>                                                                                                    | . 788<br>. 788<br>. 788<br>. 789<br>. 789<br>. 789<br>. 789<br>. 789<br>. 789<br>. 789<br>. 789<br>. 789<br>. 789<br>. 789<br>. 790<br>. 790<br>. 790<br>. 790                                                                                                    |
| 10 | <ul> <li>Alarm spínače relé/dálkového ovládání</li></ul>                                                                                                    | . 788<br>. 788<br>. 789<br>. 789<br>. 789<br>. 789<br>. 789<br>. 789<br>. 789<br>. 789<br>. 789<br>. 789<br>. 789<br>. 790<br>. 790<br>. 790<br>. 790<br>. 790                                                                                                    |
| 10 | <ul> <li>Alarm spínače relé/dálkového ovládání.</li> <li>Odpojené čerpadlo</li> <li>Ochrana/alarm proti chodu nasucho</li> <li>Ochrana proti příliš častým startům.</li> <li>Alarm/Ochrana proti nadměrnému proudu (ochrana přetížení)</li> <li>Alarm tlakového nebo hloubkového čidla</li> <li>Alarm plováků a/nebo čidel</li> <li>Alarm DIP-spínače.</li> <li>Chyba tlačítka</li> <li>Vstupní napětí.</li> <li>Chyba voliče napětí</li> <li>Chyba napětí</li> <li>Vnitřní chyba.</li> <li>Obecná chyba čerpadel P1 + P2.</li> <li>Alarmy zobrazené na displeji</li> <li>JR: Alarm zaseknutého relé/spínače dálkového ovládání.</li> </ul>                                                                                                    | . 788<br>. 788<br>. 789<br>. 789<br>. 789<br>. 789<br>. 789<br>. 789<br>. 789<br>. 789<br>. 789<br>. 789<br>. 790<br>. 790<br>. 790<br>. 790<br>. 790<br>. 791                                                                                                    |
| 1( | <ul> <li>Alarm spínače relé/dálkového ovládání.</li> <li>Odpojené čerpadlo.</li> <li>Ochrana/alarm proti chodu nasucho.</li> <li>Ochrana proti příliš častým startům.</li> <li>Alarm/Ochrana proti nadměrnému proudu (ochrana přetížení).</li> <li>Alarm tlakového nebo hloubkového čidla.</li> <li>Alarm plováků a/nebo čidel.</li> <li>Alarm DIP-spínače.</li> <li>Chyba tlačítka .</li> <li>Vstupní napětí.</li> <li>Chyba voliče napětí</li> <li>Obecná chyba čerpadel P1 + P2.</li> <li><b>3 Alarmy zobrazené na displeji</b></li> <li>JR: Alarm zaseknutého relé/spínače dálkového ovládání.</li> </ul>                                                                                                    | . 788<br>. 788<br>. 789<br>. 789<br>. 789<br>. 789<br>. 789<br>. 789<br>. 789<br>. 789<br>. 789<br>. 789<br>. 789<br>. 790<br>. 790<br>. 790<br>. 790<br>. 791<br>. 791                                                                                                    |
| 1( | <ul> <li>Alarm spínače relé/dálkového ovládání.</li> <li>Odpojené čerpadlo.</li> <li>Ochrana/alarm proti chodu nasucho.</li> <li>Ochrana proti příliš častým startům.</li> <li>Alarm/Ochrana proti nadměrnému proudu (ochrana přetížení).</li> <li>Alarm tlakového nebo hloubkového čidla.</li> <li>Alarm plováků a/nebo čidel.</li> <li>Alarm DIP-spínače.</li> <li>Chyba tlačítka</li> <li>Vstupní napětí.</li> <li>Chyba voliče napětí</li> <li>Obecná chyba čerpadel P1 + P2.</li> <li><b>3</b> Alarmy zobrazené na displeji</li> <li>JR: Alarm zaseknutého relé/spínače dálkového ovládání.</li> <li>NC: Odpojené čerpadlo.</li> </ul>                                                                                                    | . 788<br>. 788<br>. 789<br>. 789<br>. 789<br>. 789<br>. 789<br>. 789<br>. 789<br>. 789<br>. 789<br>. 789<br>. 790<br>. 790<br>. 790<br>. 790<br>. 791<br>. 791<br>. 791                                                                                                    |
| 10 | <ul> <li>Alarm spínače relé/dálkového ovládání</li> <li>Odpojené čerpadlo</li> <li>Ochrana/alarm proti chodu nasucho</li> <li>Ochrana proti příliš častým startům</li></ul>                                                                                                    | . 788<br>. 788<br>. 789<br>. 789<br>. 789<br>. 789<br>. 789<br>. 789<br>. 789<br>. 789<br>. 789<br>. 789<br>. 790<br>. 790<br>. 790<br>. 790<br>. 791<br>. 791<br>. 791<br>. 791<br>. 792                                                                                                    |
| 10 | <ul> <li>Alarm spínače relé/dálkového ovládání</li> <li>Odpojené čerpadlo</li> <li>Ochrana/alarm proti chodu nasucho</li> <li>Ochrana proti příliš častým startům</li></ul>                                                                                                    | .788<br>.788<br>.789<br>.789<br>.789<br>.789<br>.789<br>.789                                                                                                    |
| 10 | <ul> <li>Alarm spínače relé/dálkového ovládání.</li> <li>Odpojené čerpadlo</li> <li>Ochrana/alarm proti chodu nasucho</li> <li>Ochrana proti příliš častým startům.</li> <li>Alarm/Ochrana proti nadměrnému proudu (ochrana přetížení)</li> <li>Alarm tlakového nebo hloubkového čidla</li> <li>Alarm plováků a/nebo čidel</li> <li>Alarm DIP-spínače.</li> <li>Chyba tlačítka</li> <li>Vstupní napětí.</li> <li>Chyba voliče napětí</li> <li>Obecná chyba čerpadel P1 + P2.</li> <li>Alarmy zobrazené na displeji</li> <li>JR: Alarm zaseknutého relé/spínače dálkového ovládání.</li> <li>NC: Odpojené čerpadlo</li> <li>BL: Alarm/Ochrana proti chodu nasucho.</li> <li>EK: Ochrana proti příliš častým startům</li> <li>OC: Alarm/Ochrana proti and měrnému proudu (ochrana přetížení).</li> <li>RI: Bl alarmy</li> </ul>                                                                                                    | .788<br>.788<br>.789<br>.789<br>.789<br>.789<br>.789<br>.789                                                                                                    |
| 10 | <ul> <li>Alarm spínače relé/dálkového ovládání</li> <li>Odpojené čerpadlo</li></ul>                                                                                                    | .788<br>.788<br>.789<br>.789<br>.789<br>.789<br>.789<br>.789                                                                                                    |
| 10 | <ul> <li>Alarm spínače relé/dálkového ovládání.</li> <li>Odpojené čerpadlo</li> <li>Ochrana/alarm proti chodu nasucho</li> <li>Ochrana proti příliš častým startům.</li> <li>Alarm/Ochrana proti nadměrnému proudu (ochrana přetížení)</li> <li>Alarm tlakového nebo hloubkového čidla.</li> <li>Alarm plováků a/nebo čidel</li> <li>Alarm DIP-spínače.</li> <li>Chyba tlačítka</li> <li>Vstupní napětí.</li> <li>Chyba voliče napětí</li> <li>Chyba napětí</li> <li>Obecná chyba čerpadel P1 + P2.</li> <li>O3 Alarmy zobrazené na displeji</li> <li>JR: Alarm zaseknutého relé/spínače dálkového ovládání.</li> <li>JR: Alarm Zobrazené na displeji</li> <li>JR: Alarm/Ochrana proti chodu nasucho.</li> <li>LK: Ochrana proti příliš častým startům</li> <li>OC: Alarm/Ochrana proti nadměrnému proudu (ochrana přetížení)</li> <li>RI: RI alarmy.</li> <li>NI: NI alarmy.</li> <li>HI: Alarm maximální bladiny</li> </ul>                                                                                                    | .788<br>.788<br>.789<br>.789<br>.789<br>.789<br>.789<br>.789                                                                                                    |
| 10 | <ul> <li>Alarm spínače relé/dálkového ovládání.</li> <li>Odpojené čerpadlo</li> <li>Ochrana/alarm proti chodu nasucho</li> <li>Ochrana proti příliš častým startům.</li> <li>Alarm Jochrana proti nadměrnému proudu (ochrana přetížení)</li> <li>Alarm tlakového nebo hloubkového čidla.</li> <li>Alarm plováků a/nebo čidel</li> <li>Alarm DIP-spínače.</li> <li>Chyba tlačítka.</li> <li>Vstupní napětí.</li> <li>Chyba voliče napětí</li> <li>Chyba voliče napětí</li> <li>Vnitřní chyba</li> <li>Obecná chyba čerpadel P1 + P2.</li> <li>D3 Alarmy zobrazené na displeji</li> <li>JR: Alarm zaseknutého relé/spínače dálkového ovládání.</li> <li>NC: Odpojené čerpadlo</li> <li>BL: Alarm/Ochrana proti chodu nasucho.</li> <li>LK: Ochrana proti ndměrnému proudu (ochrana přetížení)</li> <li>RI: RI alarmy.</li> <li>NI: NI alarmy.</li> <li>II: Alarm maximální hladiny.</li> <li>II: Alarm maximální hladiny.</li> </ul>                                                                                                    | .788<br>.788<br>.789<br>.789<br>.789<br>.789<br>.789<br>.789                                                                                                    |
| 10 | <ul> <li>Alarm spínače relé/dálkového ovládání.</li> <li>Odpojené čerpadlo</li> <li>Ochrana/alarm proti chodu nasucho</li> <li>Ochrana proti příliš častým startům</li> <li>Alarm/Ochrana proti nadměrnému proudu (ochrana přetížení)</li> <li>Alarm tlakového nebo hloubkového čidla</li> <li>Alarm plováků a/nebo čidel</li> <li>Alarm DIP-spínače.</li> <li>Chyba tlačítka</li> <li>Vstupní napětí.</li> <li>Chyba voliče napětí.</li> <li>Obecná chyba čerpadel P1 + P2.</li> <li>Alarm zobrazené na displeji</li> <li>Ja: Alarm zobrazené na displeji</li> <li>JR: Alarm zaseknutého relé/spínače dálkového ovládání.</li> <li>NC: Odpojené čerpadlo</li> <li>BL: Alarm/Ochrana proti chodu nasucho.</li> <li>LK: Ochrana proti příliš častým startům</li> <li>OC: Alarm/Ochrana proti nadměrnému proudu (ochrana přetížení)</li> <li>RI: RI alarmy.</li> <li>NI: NI alarmy.</li> <li>HL: Alarm mnimální hladiny.</li> <li>EP2/RP2: Alarm tiakového čidla/bloubkového čidla</li> </ul>                                                                                                    | . 788<br>. 788<br>. 789<br>. 789<br>. 789<br>. 789<br>. 789<br>. 789<br>. 789<br>. 789<br>. 789<br>. 789<br>. 789<br>. 789<br>. 789<br>. 790<br>. 790<br>. 790<br>. 790<br>. 791<br>. 791<br>. 791<br>. 791<br>. 791<br>. 792<br>. 792<br>. 792<br>. 793<br>. 793<br>. 793<br>. 793                                     |
| 10 | <ul> <li>Alarm spínače relé/dálkového ovládání.</li> <li>Odpojené čerpadlo.</li> <li>Ochrana/alarm proti chodu nasucho.</li> <li>Ochrana proti příliš častým startům</li></ul>                                                                                                    | . 788<br>. 788<br>. 789<br>. 789<br>. 789<br>. 789<br>. 789<br>. 789<br>. 789<br>. 789<br>. 789<br>. 789<br>. 789<br>. 789<br>. 789<br>. 790<br>. 790<br>. 790<br>. 790<br>. 791<br>. 791<br>. 791<br>. 791<br>. 791<br>. 791<br>. 792<br>. 792<br>. 792<br>. 793<br>. 793<br>. 793<br>. 793                            |
| 10 | <ul> <li>Alarm spínače relé/dálkového ovládání</li></ul>                                                                                                    | . 788<br>. 788<br>. 788<br>. 789<br>. 789<br>. 789<br>. 789<br>. 789<br>. 789<br>. 789<br>. 789<br>. 789<br>. 789<br>. 789<br>. 790<br>. 790<br>. 790<br>. 790<br>. 790<br>. 791<br>. 791<br>. 791<br>. 791<br>. 791<br>. 791<br>. 792<br>. 792<br>. 792<br>. 793<br>. 793<br>. 793<br>. 793<br>. 793                   |
| 10 | <ul> <li>Alarm spínače relé/dálkového ovládání.</li> <li>Odpojené čerpadlo</li> <li>Ochrana/alarm proti chodu nasucho</li> <li>Ochrana proti příliš častým startům</li> <li>Alarm/Ochrana proti nadměrnému proudu (ochrana přetížení)</li> <li>Alarm tlakového nebo hloubkového čidla.</li> <li>Alarm plováků a/nebo čidel</li> <li>Alarm DIP-spínače.</li> <li>Chyba tlačítka</li> <li>Vstupní napětí.</li> <li>Chyba voliče napětí</li> <li>Chyba voliče napětí</li> <li>Chyba voliče napětí</li> <li>Obecná chyba čerpadel P1 + P2.</li> <li>D3 Alarmy zobrazené na displeji</li> <li>JA: Alarm zaseknutého relé/spínače dálkového ovládání.</li> <li>NC: Odpojené čerpadlo</li> <li>BL: Alarm zaseknutého relé/spínače dálkového ovládání.</li> <li>NC: Ochrana proti chodu nasucho.</li> <li>LK: Ochrana proti nadměrnému proudu (ochrana přetížení)</li> <li>RI: RI alarmy.</li> <li>NI: NI alarmy</li> <li>HL: Alarm maimální hladiny.</li> <li>LL: Alarm mimální hladiny.</li> <li>BP1/BP2: Alarm tlakového čidla/hloubkového čidla.</li> <li>FI: Nesoulad stavů plováků nebo hladinových čidel.</li> <li>DS: Alarm DIP-spínače.</li> </ul>                                                                                                    | . 788<br>. 788<br>. 788<br>. 789<br>. 789<br>. 789<br>. 789<br>. 789<br>. 789<br>. 789<br>. 789<br>. 789<br>. 789<br>. 789<br>. 790<br>. 790<br>. 790<br>. 790<br>. 790<br>. 790<br>. 791<br>. 791<br>. 791<br>. 791<br>. 792<br>. 792<br>. 793<br>. 793<br>. 793<br>. 793<br>. 793<br>. 793                            |
| 1( | <ul> <li>Alarm spínače relé/dálkového ovládání.</li> <li>Odpojené čerpadlo</li> <li>Ochrana/alarm proti chodu nasucho</li> <li>Ochrana proti příliš častým startům.</li> <li>Alarm/Ochrana proti nadměrnému proudu (ochrana přetížení)</li> <li>Alarm tlakového nebo hloubkového čidla.</li> <li>Alarm plováků a/nebo čidel</li> <li>Alarm DIP-spínače.</li> <li>Chyba tlačítka</li> <li>Vstupní napětí.</li> <li>Chyba voliče napětí.</li> <li>Obecná chyba čerpadel P1 + P2.</li> <li>Alarm zobrazené na displeji</li> <li>10.3.1 Alarmy signalizované na displeji</li> <li>JR: Alarm Zobrazené na displeji</li> <li>JR: Alarm/Ochrana proti chodu nasucho.</li> <li>LK: Ochrana proti chodu nasucho.</li> <li>LK: Ochrana proti nadměrnému proudu (ochrana přetížení).</li> <li>RI: RI alarmy.</li> <li>NI: NI alarmy.</li> <li>HL: Alarm maximální hladiny.</li> <li>LL: Alarm maximální hladiny.</li> <li>HL: Alarm maximální hladiny.</li> <li>HL: Alarm maximální hladiny.</li> <li>HL: Alarm pináčiní hladiny.</li> <li>HL: Alarm pináčiní hladiny.</li> <li>HL: Alarm maximální hladiny.</li> <li>HL: Alarm maximální hladiny.</li> <li>HL: Alarm maximální hladiny.</li> <li>HL: Alarm maximální hladiny.</li> <li>HL: Alarm maximální hladiny.</li> <li>HL: Alarm maximální hladiny.</li> <li>HL: Alarm maximální hladiny.</li> <li>HL: Alarm displejí hladiny.</li> <li>HL: Alarm maximální hladiny.</li> <li>HL: Alarm maximální hladiny.</li> <li>HL: Alarm maximální hladiny.</li> <li>HL: Alarm maximální hladiny.</li> <li>HL: Alarm maximální hladiny.</li> <li>HL: Alarm dinální hladiny.</li> <li>HL: Alarm displejí hladiny.</li> <li>HL: Alarm displejí hladiny.</li> <li>HL: Alarm displejí hladiny.</li> <li>HL: Alarm displejí hladiny.</li> <li>HL: Alarm displejí hladiny.</li> <li>HL: Alarm displejí hladiny.</li> <li>HL: Alarm displejí hladiny.</li> <li>HL: Alarm displejí hladiny.</li> <li>HL: Alarm displejí hladiny.</li> <li>HL: Alarm displejí hladiny.</li> <li>HL: Alarm displejí hladiny.</li> <li>HL: Alarm displejí hladiny.</li> <li>HL: Alarm displejí hladiny.</li> <li>HL: Ala</li></ul> | . 788<br>. 788<br>. 788<br>. 789<br>. 789<br>. 789<br>. 789<br>. 789<br>. 789<br>. 789<br>. 789<br>. 789<br>. 789<br>. 789<br>. 790<br>. 790<br>. 790<br>. 790<br>. 790<br>. 790<br>. 791<br>. 791<br>. 791<br>. 791<br>. 792<br>. 792<br>. 793<br>. 793<br>. 793<br>. 793<br>. 793<br>. 793                            |
| 1( | <ul> <li>Alarm spínače relé/dálkového ovládání</li></ul>                                                                                                    | . 788<br>. 788<br>. 788<br>. 789<br>. 789<br>. 789<br>. 789<br>. 789<br>. 789<br>. 789<br>. 789<br>. 789<br>. 789<br>. 789<br>. 790<br>. 790<br>. 790<br>. 790<br>. 790<br>. 790<br>. 791<br>. 791<br>. 791<br>. 791<br>. 791<br>. 792<br>. 792<br>. 793<br>. 793<br>. 793<br>. 793<br>. 793<br>. 793<br>. 793<br>. 793 |

| - PK: Chyba tlačítka                                                     |     |
|--------------------------------------------------------------------------|-----|
| - NL: Chyba vstupního napětí                                             |     |
| - VS: Chyba voliče napětí                                                | 794 |
| - V0V15: Chyba napětí                                                    |     |
| <ul> <li>OM: Změněný provozní režim</li> </ul>                           |     |
| - E0E15: Vnitřní chyba                                                   |     |
| 11 RESET A nastavení z výroby                                            |     |
| 11.1 Reset celkového systému                                             |     |
| 11.2 Obnovení nastavení z výroby                                         | 794 |
| SEZNAM TABULEK                                                           |     |
| Tabulka 1: Technické údaje                                               |     |
| Tabulka 2: Provoz posilování tlaku s tlakovými spínači                   |     |
| Tabulka 3: Provoz posilování tlaku se standardní nádobou < 100 litrů     |     |
| Tabulka 4: Provoz s přídavnou expanzní nádobou > 100 litrů               |     |
| Tabulka 5: Provoz plnění se 2 plováky                                    |     |
| Tabulka 6: Provoz plnění se 3 plováky                                    |     |
| Tabulka 7: Provoz s hloubkovým čidlem, bez disleje                       |     |
| Tabulka 8: Provoz napouštění se 2 plováky                                |     |
| Tabulka 9: Provoz plnění se 3 plováky                                    |     |
| Tabulka 10: Vypoustění s hloubkovým čidlem, bez displeje                 |     |
| Tabulka 11: Provoz posilování tlaku s tlakovými spínači                  |     |
| Tabulka 12: Provoz posilování tlaku se standardními nádobami < 100 litrů |     |
| Tabulka 13: Provoz s přídavnými expanzními nádobami > 100 litrů          |     |
| Tabulka 14: Funkce tlačítek                                              |     |
| Tabulka 15: Přístup do menu                                              |     |
| Tabulka 16: Struktura menu                                               |     |
| Tabulka 17: Tabulka s přehledem základních alarmů: signály a kontakty    |     |
| Tabulka 18: Digitální vstupy R a N ochrana /alarm                        |     |
| Tabulka 19: Chyby E.Boxu zobrazené na displeji                           |     |
| Tabulka 20: RI alarmy                                                    |     |
| Tabulka 21: NI alarmy                                                    |     |
|                                                                          |     |

## SEZNAM OBRÁZKŮ

| Obrázek 1: Základní deska E.BOXU Basic                                                               | 742 |
|----------------------------------------------------------------------------------------------------|-----|
| Obrázek 2: Přídavná deska E.BOXU Plus                                                                | 743 |
| Obrázek 3: Elektrické zapojení čerpadel                                                              | 744 |
| Obrázek 4: Připojení externích kondenzátorů čerpadla                                                 | 745 |
| Obrázek 5: Elektrické připojení k napájení                                                           | 745 |
| Obrázek 6: Vzhled displeje, pouze u modelů Plus                                                      | 746 |
| Obrázek 7: Přední část                                                                               | 746 |
| Obrázek 8: Vstupy a výstupy                                                                          | 749 |
| Obrázek 9: Tepelná ochrana vstupů KK                                                                 | 750 |
| Obrázek 10: Připojení tlakového čidla 420Ma                                                          | 750 |
| Obrázek 11: Svorky pro připojení tlakových spínačů                                                   | 751 |
| Obrázek 12: Nastavení s tlakovým čidlem                                                              | 752 |
| Obrázek 13: Nastavení s tlakovými spínači                                                            | 753 |
| Obrázek 14: DIP spínače pro posilování tlaku                                                         | 753 |
| Obrázek 15: Povolení P1 a P2                                                                         | 754 |
| Obrázek 16: Regulace: Imax, SP a DP                                                                  | 754 |
| Obrázek 17: Regulace s expanzní nádobou < 100 litrů                                                  | 755 |
| Obrázek 18: Regulace s expanzní nádobou > 100 litrů                                                  | 755 |
| Obrázek 19: Schéma vstupů plnění systému                                                             | 756 |
| Obrázek 20: Vstupy a ochrany                                                                         | 757 |
| Obrázek 21: Vstupy tepelné ochrany KK                                                                | 757 |
| Obrázek 22: Vstupy                                                                                   | 758 |
| Obrázek 23: Připojení hloubkového čidla                                                              | 758 |
| Obrázek 24: Nastavení plnění pomocí plováků nebo hladinových čidel                                   | 759 |
| Obrázek 25: Stav systému v režimu plnění, s plováky nebo hladinovými čidly jako řídicími vstupy      | 759 |
| Obrázek 26: A Stav systému pouze s hloubkovým čidlem, B hloubkové čidlo a plováky, C hloubkové čidlo | зa  |
| hladinová čidla                                                                                      | 760 |

| Obrázek 27: Nastavení pomocí DIP spínačů                                                             | 761 |
|----------------------------------------------------------------------------------------------------|-----|
| Obrázek 28: Povolení provozu čerpadel P1 a P2                                                        | 761 |
| Obrázek 29: Regulování jmenovitého proudu SP a DP                                                    | 762 |
| Obrázek 30: Plnění pomocí hloubkového čidla                                                          | 763 |
| Obrázek 31: Schéma vypouštěcího systému                                                              | 764 |
| Obrázek 32: Pozice vstupů a alarmů                                                                   | 765 |
| Obrázek 33: Vstupy tepelné ochrany KK                                                                | 765 |
| Obrázek 34: Vstupy                                                                                   | 766 |
| Obrázek 35: Připojení hloubkového čidla                                                              | 766 |
| Obrázek 36: Nastavení vypouštění pomocí plováků nebo hladinových čidel                               | 767 |
| Obrázek 37: Stav systému v režimu vypouštění, A s hladinovými čidly. B s plováky                     | 767 |
| Obrázek 38: Nastavení pouze s hloubkovým čidlem                                                      | 768 |
| Obrázek 39: Stav systému při nastavení: A pouze s hloubkovým čidlem, B: hloubkové čidlo a plováky, C |     |
| hloubkové čidlo a hladinová čidla                                                                    | 769 |
| Obrázek 40: Nastavení vypouštění pomocí DIP spínačů                                                  | 769 |
| Obrázek 41: Povolení provozu P1 a P2                                                                 | 769 |
| Obrázek 42: Regulování jmenovitého proudu SP a DP                                                    | 770 |
| Obrázek 43: Vypouštění s hloukovým čidlem                                                            | 771 |
| Obrázek 44: Vstupy                                                                                   | 772 |
| Obrázek 45: Tepelná ochrana vstupů KK                                                                | 773 |
| Obrázek 46: Připojení tlakového čidla                                                                | 773 |
| Obrázek 47: Svorkovnice tlakového spínače                                                            | 774 |
| Obrázek 48: KIWA posilování tlaku s tlakovým čidlem                                                  | 775 |
| Obrázek 49: Kiwa nastavení s tlakovými spínači                                                       | 775 |
| Obrázek 50: Stav systému v KIWA režimu                                                               | 776 |
| Obrázek 51: DIP spínače pro KIWA posilování tlaku                                                    | 776 |
| Obrázek 52: Povolení čerpadel P1 a P2                                                                | 776 |
| Obrázek 53: Regulování jmenovitého proudu SP a DP                                                    | 777 |
| Obrázek 54: Regulace s expanzní nádobou < 100 litrů                                                  | 778 |
| Obrázek 55: Regulace s expanzní nádobou > 100 litrů                                                  | 778 |
| Obrázek 56: Symboly a tlačítka                                                                       | 779 |
| Obrázek 57: Stítek, tlačítka a displej                                                               | 780 |
| Obrázek 58: Volba rozevírací nabídky                                                                 | 782 |
| Obrázek 59: Chyby v paměti                                                                           | 783 |

## SYMBOLY

V návodu jsou použity následující symboly:

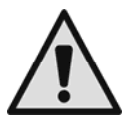

**Obecné ohrožení.** Při nedodržení následujících instrukcí může dojít ke zranění osob nebo ke škodám na majetku.

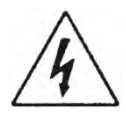

**Riziko úrazu elektrickým proudem.** Při nedodržení následujících instrukcí může dojít k vážnému ohrožení zdraví a bezpečnosti osob.

## UPOZORNĚNÍ

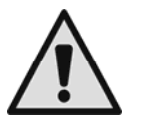

#### Před instalací si pečlivě přečtěte tyto instrukce.

Instalace a provoz zařízení musí odpovídat bezpečnostním předpisům a normám platným v zemi, kde byl tento produkt nainstalován. Vše musí být provedeno odborným způsobem.

Při nedodržení bezpečnostních předpisů může dojít k ohrožení zdraví osob a škodám na zařízení, přičemž uživatel ztrácí právo na uplatnění záruky.

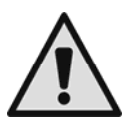

#### Odborný personál

Instalaci musí provádět odborně způsobilá osoba s patřičnou elektro-technickou kvalifikací a zkušenostmi, která vše provede dle platných bezpečnostních předpisů a norem a v souladu s tímto návodem.

Termínem "odborný personál" se rozumí osoba, která je odborně způsobilá, zkušená a znalá všech norem a požadavků pro provedení správné instalace, a to při dodržení veškerých bezpečnostních norem a preventivních opatření. (Definice technického personálu viz směrnice IEC **60730**).

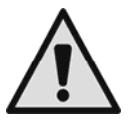

#### Bezpečnost

Použití je dovoleno pouze, pokud elektrický systém splňuje bezpečnostní podmínky v souladu s předpisy a nařízeními platnými v zemi, kde je výrobek instalován. Zkontrolujte, že panel nebyl poškozen.

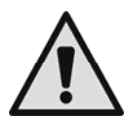

Zkontrolujte především, že veškeré vnitřní části panelu (komponenty, vodiče, atd.) jsou zcela beze stop vlhkosti, oxidu nebo špíny: v případě nutnosti je pečlivě vyčistěte a zkontrolujte účinnost všech těchto komponentů v panelu. V případě potřeby vyměňte jakýkoliv komponent, který není perfektně funkční.

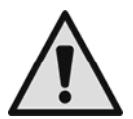

Je nezbytně nutné zkontrolovat, že všechny vodiče panelu jsou správně uchyceny v příslušných svorkách.

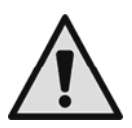

V případě dlouhodobé nečinnosti (nebo po výměně některého z komponentů), doporučujeme provést na panelu veškeré kontroly vyznačené v normě EN 60730-1.

Při nedodržení těchto upozornění může dojít k situacím ohrožujícím zdraví osob či ke škodám na majetku, přičemž uživatel ztrácí právo na uplatnění záruky.

## **ODPOVĚDNOST**

Výrobce neodpovídá za správný provoz zařízení či za jakékoliv škody, které může způsobit, pokud bylo se zařízením neoprávněně manipulováno, bylo upravováno a/nebo bylo provozováno mimo doporučený pracovní rozsah nebo v rozporu s dalšími ustanoveními uvedenými v tomto návodu.

Výrobce také nenese odpovědnost za jakékoliv nepřesnosti v obsahu tohoto manuálu, ať už z důvodu tiskových chyb nebo chyb vzniklých kopírováním.

Výrobce si vyhrazuje právo na úpravu svých výrobků, jak uzná za vhodné nebo potřebné, bez ovlivnění jejich základních vlastností.

# 1 OBECNÉ INFORMACE

Tento manuál podává obecné informace o skladování, instalaci a použití elektrického panelu E.box, který byl navržen a vyroben pro ovládání a ochranu Stanic s 1 nebo 2 čerpadly pro: vypouštění, napouštění a posilování tlaku.

## KDE SE MÁ PANEL INSTALOVAT:

Panel musí být správně instalován, přičemž musí být dodrženy následující podmínky:

- panel musí být instalován na suchém místě, v dostatečné vzdálenosti od zdrojů tepla;
- elektrický panel musí být perfektně uzavřený a izolovaný od venkovního prostředí, aby do něj nemohl vniknout hmyz, vlhkost a prach, které by mohly poškodit elektrické komponenty a narušit řádný provoz.
- Zvolte čidla se stupněm krytí vhodným pro místo, kde budou umístěna.

## 1.1 Technické charakteristiky

|                                            | E.box Plus<br>E.box Plus D                                            | E.box Basic<br>E.box Basic D     |
|--------------------------------------------|-----------------------------------------------------------------------|----------------------------------|
| Napájecí napětí<br>+10% - 15%              | 3 x 400V<br>3 x 230 V<br>1 x 230V                                     | 1 x 230V                         |
| Frekvence                                  | 50/60Hz                                                               | 50/60Hz                          |
| Stupeň krytí                               | IP 55                                                                 | IP55                             |
| Počet čerpadel, která mohou být připojena: | 1 nebo 2                                                              | 1 nebo 2                         |
| Max. jmenovitý proud čerpadel              | 12A                                                                   | 12A                              |
| Max. jmenovitý výkon čerpadel              | 5.5kW při 3 x<br>400V<br>3.2kW při 3 x<br>230V<br>2.2kW při<br>1x230V | 2.2kW při 1 x<br>230V            |
| Teplota okolního prostředí                 | -10 ÷ 40°C                                                            | 10 ÷ 40°C                        |
| Skladovací teplota                         | -25°C ÷ 55°C                                                          | -25°C ÷ 55°C                     |
| Relativní vlhkost vzduchu                  | 50 % při 40 °C<br>90 % při 20 °C                                      | 50 % při 40 °C<br>90 % při 20 °C |
| Max. nadmořská výška:                      | 1000 m (n. m.)                                                        | 1000 m (n.m.)                    |

Tabulka 1: Technické údaje

## 1.2 Ochrany

Panel je sám chráněn a chrání elektročerpadla proti:

- přetížení a nadměrné teplotě s automatickým resetem,
- zkratům s pojistkami (pouze Plus model),
- nadměrným proudům v čerpadlech (ochrana proti přetížení),
- abnormálnímu napětí,
- výpadku fáze a tepelná ochrana KK,
- chodu na sucho,
- rychlým startům,
- závadám tlakového čidla,
- závadám plováků a/nebo čidel,
- zablokování čerpadel.

## INSTALACE

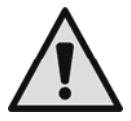

Striktně dodržujte hodnoty elektrického zdroje uvedené na elektrickém štítku.

- Přestože má stupeň krytí IP55, nedoporučuje se jeho použití v prostředí nasyceném oxidačními či korozivními plyny.
- Tyto panely musejí být chráněny proti přímým slunečním paprskům a proti nepříznivým povětrnostním vlivům.
- Používeite pouze kvalitní kabely s průřezem vhodným pro proud vyžadovaný motory a s ohledem na délku kabelů. Zvláštní pozornost věnujte napájecímu kabelu, který musí přivádět proud pro všechna připojená vedení.
- Čidla musejí být vhodná pro místo, na kterém jsou umístěna.
- Je nutné provést správný postup, aby byla zachována teplota uvnitř panelu v rozsahu limitů okolní teploty uvedených níže.
- Vysoké teploty mohou vést k rychlejšímu opotřebení všech komponentů, což má za následek více či méně závažné poruchy.
- Doporučuje se také, aby osoba provádějící instalaci zajistila vodotěsné připojení kabelových svorek.
- Přesně dotáhněte kabelové svorky, v místě, kde kabel vstupuje do panelu a všechny od externích ovládání, připojených osobou instalující toto zařízení, aby bylo zajištěno, že se kabely ze svorek nemohou uvolnit.

#### 2.1 Elektrické zapojení

Předtím, než připojíte napájecí kabely ke svorkám, se ujistěte, že je hlavní vypínač na rozvodné desce v pozici OFF (0) a nikdo jej nemůže ani náhodně znovu sepnout:

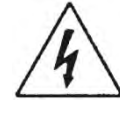

L1 - L2 - L3 - E pro třífázové systémy L - N - Dro jednofázové systémy

a k odpojovači QS1.

Dodržujte přesně všechny platné předpisy a normy týkající se bezpečnosti a ochrany zdraví při práci.

Ujistěte se, že jsou všechny svorky pevně dotaženy, přičemž dbejte zvýšené pozornosti zemnicí svorce.

Připojte kabely ke svorkovnici v souladu se schématy zapojení.

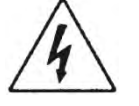

- Zkontrolujte, že jsou všechny připojovací kabely v bezvadném stavu, s nepoškozeným vnějším opláštěním.
- Systém musí být řádně a bezpečně uzemněn v souladu s platnými předpisy.
- Ověřte, že je diferenciální spínač chránící systém správné velikosti.

#### 2.1.1 Další kontroly, které musí provést osoba instalující toto zařízení

- Neporušenost ochranných vedení a hlavních a pomocných ekvipotenciálních okruhů.
- Izolační odpor elektrického systému mezi aktivními okruhy L1-L2-L3 (vzájemně zkratovány) a ekvipotenciální ochranný okruh.
- Zkouška účinnosti diferenciální ochrany.
- Zkouška napětí použitého mezi aktivními okruhy L1-L2-L3 (vzájemně zkratovány) a ekvipotenciální ochranný okruh.
- Provozní zkouška.

## 2.1.2 Desky a připojení

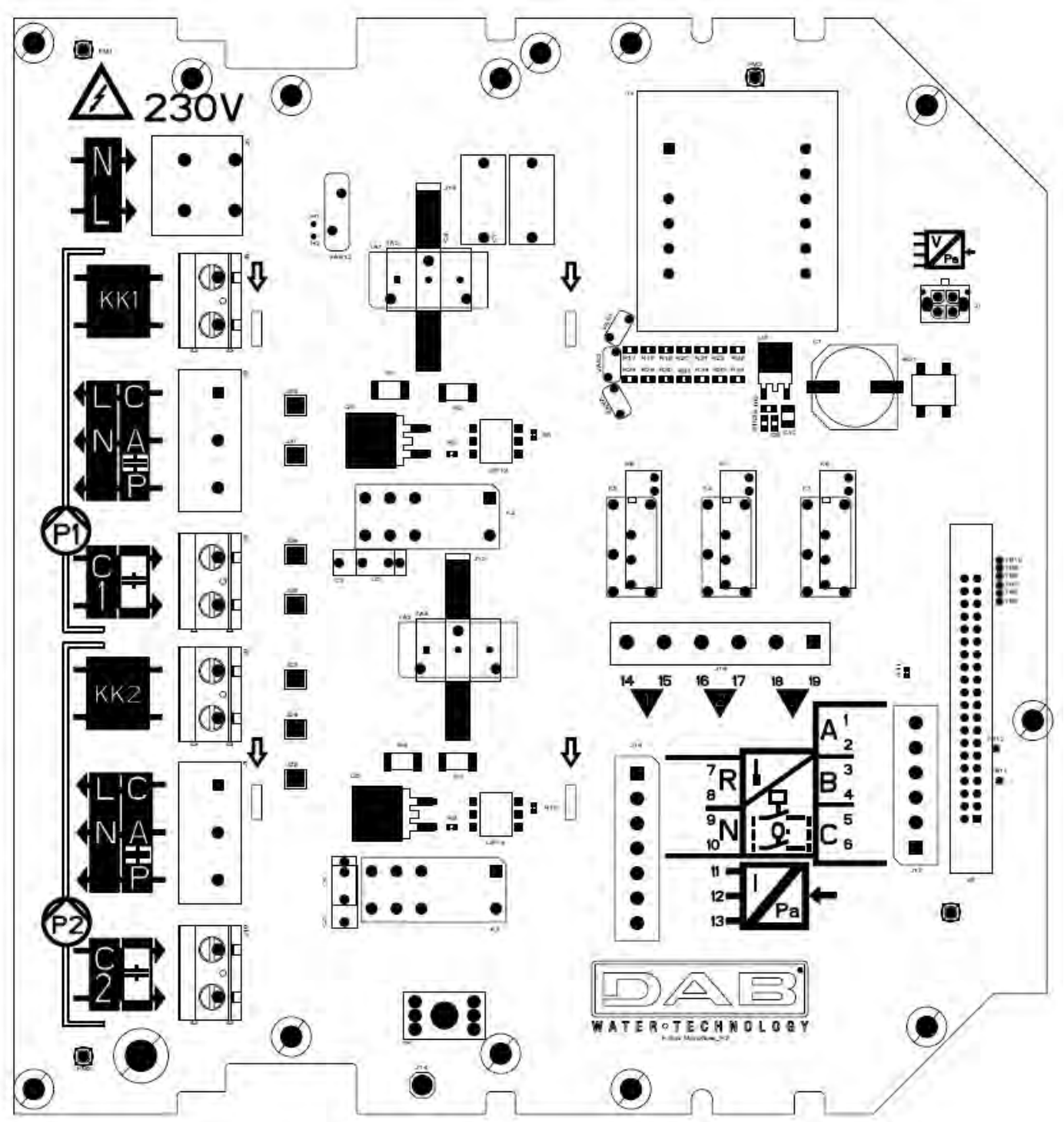

Obrázek 1: Základní deska E.BOXU Basic

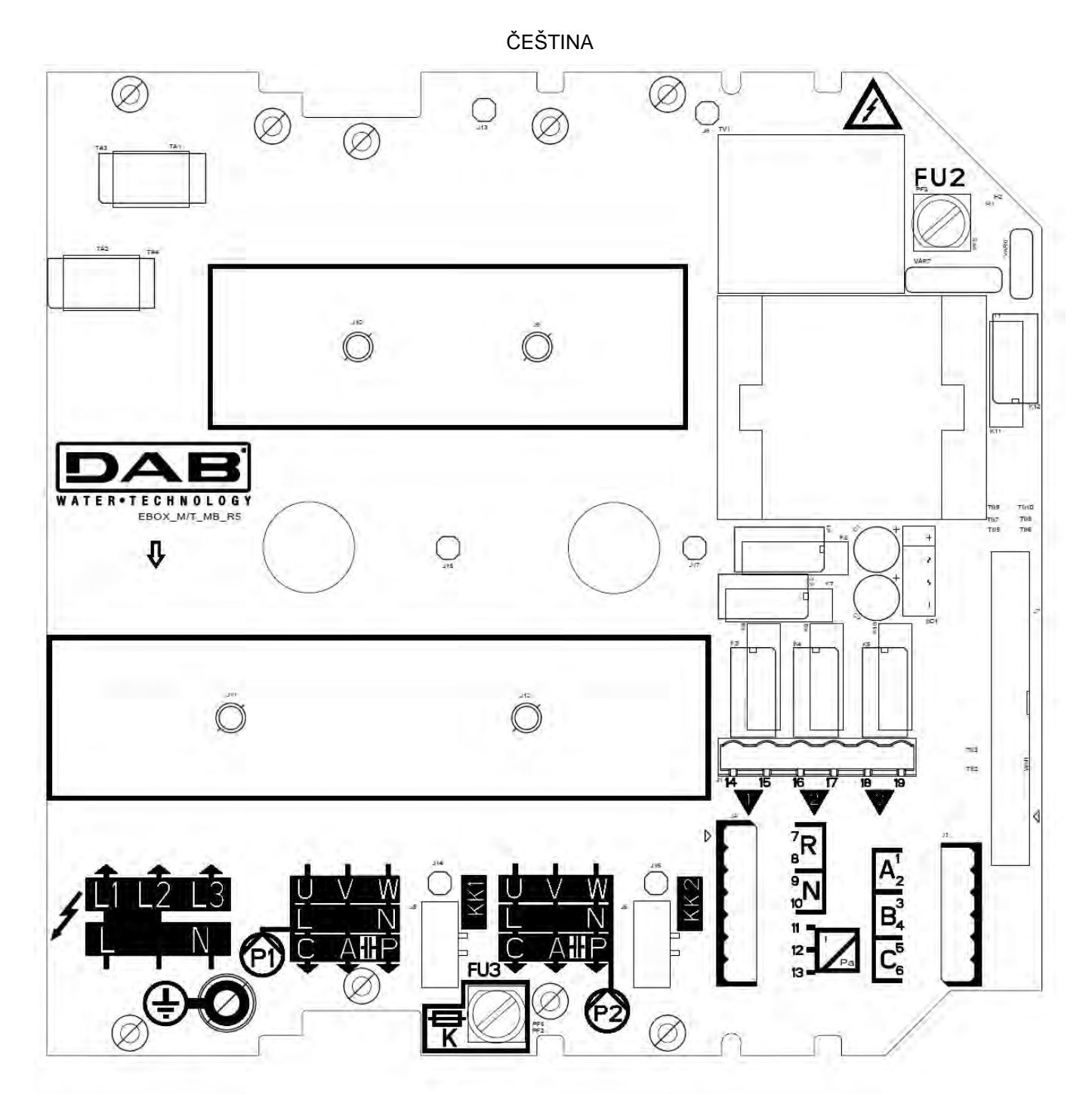

Obrázek 2: Přídavná deska E.BOXU Plus

|              | Funkce                                                                                                    |
|--------------|----------------------------------------------------------------------------------------------------|
| QS1          | Izolační spínač přívodního vedení (Na předním panelu E.boxu, není na obrázku)                                                                           |
| L1 – L2 – L3 | Připojení třífázového napájecího vedení                                                                                                    |
| L – N        | Připojení jednofázového napájecího vedení                                                                                                    |
| ÷            | Připojení uzemnění                                                                                                    |
| U - V - W    | Třífázové el. připojení čerpadel P1 a P2                                                                                                    |
| L - N        | Jednofázové el. připojení čerpadel P1 a P2                                                                                                    |
| C - A - P    | Elektrické připojení jednofázových čerpadel P1 a P2 s externím kondenzátorem                                                                            |
| C1 – C2      | Elekrické připojení externího spínacího kondenzátoru pro jednofázová čerpadla s<br>externím kondenzátorem. Pro P1 a P2. Pouze základní provedení Basic. |
| A - P        | Elekrické připojení externího spínacího kondenzátoru pro jednofázová čerpadla s externím kondenzátorem. Pro P1 a P2. Pouze přídavné provedení Plus.     |
| KK1- KK2     | Vstup tepelné ochrany pro motor čerpadel P1 a P2                                                                                                    |
| A-B-C        | Digitální vstupy připojovacích svorek pro hlídání hladiny nebo tlaku                                                                                    |

ČEŠTINA

| R-N                                 | Digitální alarmové vstupy připojovacích svorek       |
|-------------------------------------|------------------------------------------------------|
| l: 11-12                            | Připojovací svorka vstupu čidla                      |
| Q1: 14-15<br>Q2: 16-17<br>Q3: 18-19 | Svorky pro připojení alarmů Q1, Q2, Q3.              |
| FU2 - FU3                           | Ochranné pojistky desky (pouze provedení Plus)       |
| FU5                                 | Ochranná pojistka čerpadla P2 (pouze provedení Plus) |
| FU4                                 | Ochranná pojistka čerpadla P1 (pouze provedení Plus) |

![](_page_11_Picture_2.jpeg)

- Napájecí napětí desky E.Box PLUS musí být stejné jako napětí použitých čerpadel. Např. pokud je deska napájena napětím 3~400 V, čerpadla musejí být také napájena 3~400 V.
- Deska E.Box BASIC musí být napájena napětím 1~230 V. Čerpadla musejí být jednofázová 230 V.
   Připoite ochranné vodiče čerpadel k zemnicím svorkám na papelu E Box! Ujistěte se že všechr
- Připojte ochranné vodiče čerpadel k zemnicím svorkám na panelu E.Box! Ujistěte se, že všechny kabely mají správný rozměr pro proud, který musejí vést.
- Pokud jednofázové čerpadlo vyžaduje externí kondenzátor, může být umístěno uvnitř této desky.
- Pokud jsou použita 2 čerpadla, musejí být identická.
- POZOR, nesprávné elektrické zapojení může poškodit panel E.Box.

## 2.2 Elektrické zapojení čerpadel

## Zapojení třífázových čerpadel

![](_page_11_Picture_11.jpeg)

E.Box Basic

![](_page_11_Picture_13.jpeg)

E.Box Plus

Obrázek 3: Elektrické zapojení čerpadel

![](_page_11_Picture_16.jpeg)

Třífázová čerpadla mohou být připojena pouze k desce E.box Plus. Musejí být připojena ke svorkám P1 a P2, jak ukazuje Obrázek 3. Musí být také dodržen správný sled fází U, V a W, tak aby se motory otáčely správným směrem.

## Připojení jednofázových čerpadel s interním kondenzátorem.

Tato čerpadla musejí být připojena ke svorkám P1 a P2 zobrazeným na Obrázku 3. Nulový vodič musí být připojen ke svorce N, fáze musí být připojena ke svorce označené písmenem L.

## Připojení jednofázových čerpadel s externím kondenzátorem.

Čerpadla s externím kondenzátorem musejí být připojena ke svorkám P1 a P2 zobrazeným na Obrázku 5. Zvláštní pozornost musí být věnována shodě mezi sítotiskem a názvy vodičů čerpadla. Kabel čerpadla označený písmenem C musí být připojen ke svorce C. To samé platí pro kabely A a P. Viz Obrázek 3.

Kondenzátor čerpadla může být umístěn uvnitř E.box panelu na příslušné kovové svorce.

Kondenzátory musejí být připojeny, jak ukazuje Obrázek 4. Buďte opatrní, protože na desce E.Box Plus sdílejí stejnou svorku jako čerpadlo.

![](_page_12_Figure_2.jpeg)

**E.Box Basic** 

![](_page_12_Picture_4.jpeg)

**E.Box Plus** 

Obrázek 4: Připojení externích kondenzátorů čerpadla

## 2.3 Elektrické připojení k napájení

Â

Před započetím prací odpojte napájení od přívodního vedení. Použijte kabely vhodné velikosti pro použitý proud, přičemž nezapomeňte, že vnitřní proud je celkový proud na čerpadlech.

V případě jednofázového napájení použijte svorky L a N. U třífázového napájení použijte svorky L1, L2, L3. Viz Obrázek 5 Elektrické připojení k napájení.

![](_page_12_Picture_11.jpeg)

Obrázek 5: Elektrické připojení k napájení

![](_page_12_Picture_13.jpeg)

Připojte ochranné vodiče čerpadel k zemnicím svorkám na panelu E.Boxu!

| 3 <u>PŘEDI</u>    | NÍ PANEL                              |                                                                                                    |  |
|-------------------|---------------------------------------|----------------------------------------------------------------------------------------------------|--|
| Obrázek 6: Vzhled | d displeje, pouze u modelů Plus       | ● POWER<br>▲ ● - ()<br>● - ()<br>● |  |
|                   | Obrázek 7: Přední část                |                                                                                                    |  |
|                   | Část vzta                             | ahující se k panelu                                                                                                    |  |
|                   |                                       |                                                                                                    |  |
| POWER             | Bílá led signalizující, že je panel r | napájen                                                                                                    |  |

Červená led alarmu vedle níž je umístěno tlačítko reset. Počet zablikání této led kontrolky signalizuje typ chyby, jak ukazuje tabulka níže.

Seznam alarmů panelu. Počet zablikání signalizuje typ alarmu. Na displeji naleznete kompletní signalizaci daného problému. Další informace naleznete v kapitole OCHRANY PANELU A ALARMY.

| Část týkající se čerpadla |                                                                                               |  |
|---------------------------|-----------------------------------------------------------------------------------------------|--|
| C •                       | Zelená led, pokud svítí, signalizuje, že je čerpadlo v provozu.                               |  |
|                           | Červená led alarmu čerpadla vedle níž je umístěno tlačítko reset. Počet zablikání signalizuje |  |
| 🕂 🔵 - (RESET)             | typ chyby, jak ukazuje tabulka na štítku. Další informace naleznete v kapitole OCHRANY        |  |
|                           | PANELU A ALARMY.                                                                              |  |
| │ ON ● ──                 | Led kontrolky signalizující typ provozu čerpadla: ON stále zapnuto, OFF stále vypnuto, AUTO   |  |
|                           | čerpadlo je řízeno panelem.                                                                   |  |
| OFF • • ( )               | Tlačítko pro změnu provozního režimu. Pokud je stisknuto déle než 3 sekundy, sepne            |  |
|                           | čerpadlo, dokud není toto tlačítko uvolněno. Jednoduchým stiskem tohoto tlačítka přepínáte    |  |
|                           | stav čerpadla z OFF na AUTO.                                                                  |  |
|                           | Čerpadlo, ke kterému se tyto symboly vztahují.                                                |  |
| (P1)                      |                                                                                               |  |

## ČEŠTINA 4 <u>VNITŘNÍ REGULAČNÍ DESKA PANELU</u>

![](_page_14_Picture_1.jpeg)

![](_page_14_Figure_2.jpeg)

![](_page_14_Picture_3.jpeg)

Pro přístup do vnitřní části panelu uvolněte šroubky, otočte kryt elektrického panelu směrem dolů a proveďte příkazy.

| Ref. | Funkce                                                                                                    |  |  |
|------|----------------------------------------------------------------------------------------------------|--|--|
| 1    | Varovné kontrolky pro aktivaci digitálních vstupů (N-A-B-C-R)                                                                            |  |  |
| 2    | Dolaďovací kondenzátor pro regulování systému (Imax – SP – DP).                                                                          |  |  |
| 3    | DIP-spínač pro volbu funkcí (DS_A – DS_B).                                                                                               |  |  |
| 4    | Led signalizující nastavení nadměrného proudu na datovém štítku s hodnotami motoru.<br>Pro správné nastavení musí být tato LED zhasnuta. |  |  |

## 4.1 Dolaďovací kondenzátor pro regulování systému (Imax – SP – DP)

## T1 – Dolaďovací kondenzátor (Imax)

Dolaďovací kondenzátor pro nastavení maximálního proudu pro dvě elektročerpadla P1 a P2 (0.25 A –13 A). Nastavte kondenzátor na hodnotu uvedenou na datovém štítku motoru (žlutá LED musí být zhasnuta).

# T2 – Dolaďovací kondenzátor (SP – nastavení systému) / Kondenzátor 3 (DP – Úroveň diferenciálního tlaku)

Dolaďovací kondenzátor pro nastavení tlaků nebo hladiny v systému.

Kondenzátor SP (nastavený pomocí DS\_B5) nabízí dvojitou regulační stupnici v barech: od 1 do 10 bar nebo od 7 do 15 bar dle rozsvícené led kontrolky, pokud je použito čidlo tlaku v posilovacích stanicích. Tato stupnice může být také vyjádřena v metrech (jako volitelná verze, pomocí dodávaného štítku): od 1 do 3 m nebo od 2 do 5 m dle rozsvícené led, pokud je použito analogové čidlo hladiny v napouštěcích a vypouštěcích stanicích.

![](_page_14_Picture_12.jpeg)

Standardní regulace v barech.

![](_page_14_Picture_14.jpeg)

Volitelná regulace v metrech (dodávaný štítek)

– DP regulace je vyjádřena jako procentní podíl s ohledem na hodnotu nastavenou v SP.

## 4.2 DIP-spínač pro volbu funkcí (DS\_A – DS\_B)

![](_page_15_Figure_2.jpeg)

| 1. <b>No.</b> | ON                                                                                                    | OFF                                                                                                    |
|---------------|----------------------------------------------------------------------------------------------------|----------------------------------------------------------------------------------------------------|
| 1             | STANDARDNÍ<br>expanzní nádoby,<br>minimum 19 litrů na<br>čerpadlo.<br>Účinné pouze u<br>posilování tlaku a<br>kiwa.                               | MAXI expanzní<br>nádoby, přes 100<br>litrů na čerpadlo.<br>Účinné pouze u<br>posilování tlaku a<br>kiwa. |
| 2             | Automatická výměna<br>mezi čerpadly P1 a P2<br>každých 24 hodin.                                                                                  | Automatická výměna<br>mezi čerpadly P1 a<br>P2 při každém<br>startu.                                     |
| 3             | Hlídá příliš časté<br>starty a snižuje je na 8<br>za minutu pro jedno<br>čerpadlo.                                                                | Umožňuje všechny<br>starty požadované<br>systémem.                                                       |
| 4             | Aktivní ochrana proti<br>chodu na sucho.<br>Pouze posilování<br>tlaku. Signalizuje chod<br>na sucho, pokud tlak<br>klesne pod hodnotu<br>0.5 bar. | Vypnutá ochrana<br>proti chodu na<br>sucho.                                                              |
| 5             | Aktivuje provozní<br>režim KIWA, pokud je<br>aktivní posilování<br>tlaku.                                                                         | Neaktivuje režim<br>KIWA.                                                                                |
| 6             | Zpoždění vypnutí<br>KIWA režimu 2<br>sekundy.                                                                                                    | Zpoždění vypnutí<br>KIWA režimu 4<br>sekundy.                                                            |
| 7 (**)        | Čerpadlo P1 není<br>dostupné.                                                                                                    | Čerpadlo P1<br>dostupné.                                                                                 |
| 8 (**)        | Čerpadlo P2 není<br>dostupné.                                                                                                    | Čerpadlo P2<br>dostupné.                                                                                 |

![](_page_15_Figure_4.jpeg)

| 2. No.         | stav ON                                                     | stav OFF                                     |
|----------------|-------------------------------------------------------------|----------------------------------------------|
| 1 (*)          | Provoz jako<br>posilovací tlaková<br>stanice.               | OFF                                          |
| 2 (*)          | Provoz jako plnicí stanice.                                 | OFF                                          |
| 3 (*)          | Provoz jako<br>vypouštěcí stanice.                          | OFF                                          |
| 4              | Použití elektr. čidel.                                      | Použití plováků.                             |
| 5              | Rozsah nastavení<br>tlaku: 7-16 bar / 2-5 m.                | Rozsah nastavení tlaku:<br>1-10 bar / 0-3 m. |
| 6 Nepoužívá se |                                                             | Nepoužívá se                                 |
| 7 (**)         | Regulace s<br>analogovým čidlem<br>s proudovým<br>výstupem. | OFF                                          |
| 8 (**)         | Regulace s<br>analogovým čidlem<br>s napěťovým<br>výstupem. | OFF                                          |

(\*) Pouze jeden (a nejméně jeden) z těchto DIP spínačů může být v pozici ON.
(\*\*) Pouze jeden (nebo žádný) z těchto DIP spínačů může být v pozici ON.

# 5 FUNKCE POSILOVÁNÍ TLAKU

Panel E.box může být použit pro zvýšení tlaku vody v systému. Jako ovládací vstup může být použit jakýkoliv tlakový spínač na čidle tlaku. Pro tento typ provozu panel vyžaduje expanzní nádobu.

## 5.1 Expanzní nádoba

U posilování tlaku je nutné použít expanzní nádobu o velikosti minimálně 19 litrů na čerpadlo.

## 5.2 Elektrické zapojení čerpadla a přívodu

Připojte přívod el. energie a čerpadla dle popisu v kapitole ELEKTRICKÉ ZAPOJENÍ.

## 5.3 Připojení přídavných ochran: vysokého tlaku, nízkého tlaku a tepelná ochrana motoru

Je možné, ale není to nezbytné, použít alarmové vstupy k panelu E.box tak, že se čerpadlo zastaví v případě příliš vysokého tlaku, příliš nízkého tlaku nebo při příliš vysoké teplotě motoru. V případě alarmu se čerpadla zastaví, led kontrolky alarmu blikají, a jsou aktivovány odpovídající alarmové výstupy. Pokud je zařízení vybaveno displejem, je zde signalizován typ alarmu. Když již alarmové podmínky pominou, E.box se vrátí k normálnímu provozu.

- Alarm, Příliš vysoký tlak v systému: tlakový spínač musí být instalován na výtlaku stanice. Kontakt tlakového spínače bez proudu zavřeno musí být připojen ke svorce R na panelu E.box. Tlakový spínač musí být nastaven na maximální tlak, který může být v systému dosažen. Pokud není použit, musí být tento kontakt opatřen propojkou.
- Alarm, Příliš nízký tlak v systému: tlakový spínač může být instalován buď na sání nebo na výtlaku v závislosti na typu systému. Tlakový spínač musí být připojen ke svorce N na panelu E.box, musí být nastaven na minimální tlak potřebný pro správný provoz systému. Tento kontakt musí být otevřený, pokud tlak klesne pod danou minimální hodnotu. Tento kontakt může být použit buď pro zabránění zastavení z důvodu nedostatku vody nebo pro nalezení prasklých potrubí. K tomuto alarmu může být také připojeno hladinové čidlo nebo plovák, které budou kontrolovat stav nádoby nebo jímky. Pokud není použito, tento kontakt je propojen.

![](_page_16_Figure_11.jpeg)

DOX DASIC

Obrázek 8: Vstupy a výstupy

**Tepelná ochrana motoru:** zařízení má vstup pro tepelnou ochranu každého motoru. Pokud je použitý motor vybaven vlastní tepelnou ochranou, tato ochrana může být připojena ke svorkám KK zobrazeným na Obrázku 9. Pokud v motoru není žádná ochrana, tyto svorky musejí být propojeny.

Pokud nejsou tyto alarmy použity, odpovídající vstupy musejí být propojeny. Takže propojky musejí být umístěny na vstupech kontaktů N, R, KK1 a KK2. Tyto propojky jsou dodávány společně s panelem E-box.

![](_page_17_Picture_0.jpeg)

**E.Box Plus** 

Obrázek 9: Tepelná ochrana vstupů KK

## 5.4 Připojení alarmových výstupů

- Pokud se objeví nějaký alarm, je signalizován panelem E.box třemi způsoby:
- Led kontrolkami na předním panelu, které udávají počet zablikání na základě dané chyby.
- Pomocí výstupů Q1, Q2, Q3, které se zkratují dle specifikací v Tabulce 17. Provozní logika alarmů je následující: Q1 uzavírá následující poruchy čerpadla 1, Q2 čerpadla 2 a Q3 je pro obecné chyby.
- Pomocí signalizace na displeji (pokud je přítomen). V tomto případě je také možné zobrazit paměť alarmů.

Pokud tento panel není napájen, Q1, Q2 a Q3 jsou uzavřeny, takže udávají alarmový signál.

#### 5.5 Provoz s tlakovým čidlem (doporučená volba)

Doporučuje se použít spíše tento provozní režim, než tlakové spínače, protože umožňuje větší flexibilitu v řízení systému, může být zobrazen tlak rozváděný touto stanicí a instalace je snazší. V tomto případě bude možné nastavit hodnotu tlaku a tlakový rozdíl pro znovuspuštění a vypnutí čerpadel.

#### 5.6 Připojení tlakového čidla

Tlakové čidlo musí být připojeno ke svorkovnici, viz Obrázek 10 Připojení tlakového čidla, dle následujícícho schématu:

![](_page_17_Figure_13.jpeg)

| Připojení tlakového čidla<br>420mA  |                   |  |
|-------------------------------------|-------------------|--|
| Svorka Kabel, který má být připojen |                   |  |
| 11                                  | - OUT/GND (hnědý) |  |
| 12 +VCC (bílý)                      |                   |  |

Obrázek 10: Připojení tlakového čidla 4..20Ma

## 5.7 Provoz s tlakovými spínači

Pokud se rozhodnete provozovat tlakovou stanici s tlakovými spínači, musejí být připojeny na výtlaku tlakové stanice. Tlakové spínače, které se mohou použít jsou B a C a připojují se dle označení v následující kapitole.

#### Připojení tlakových spínačů

Tlakové spínače musejí být připojeny ke kontaktům B a C na svorkonici zobrazené na Obrázku 11.

![](_page_17_Picture_20.jpeg)

![](_page_18_Figure_0.jpeg)

Obrázek 11: Svorky pro připojení tlakových spínačů

## 5.8 Nastavení pomocí displeje, průvodce nastavením

E.box D může být nastaven pomocí jednoduchého průvodce nastavením. Zařízení si od uživatele vyžádá všechny parametry potřebné pro nastavení. V případě potřeby může být tento průvodce vyvolán stiskem tlačítek "set" a "+" při spuštění. Pro navigaci v průvodci nastavením použijte následující tlačítka:

- "mode" pro přijmutí zobrazeného parametru a přesun na další;
- "mode" podržené po dobu delší než 1 sekundu pro návrat k volbě parametru;
- "-" a "+" pro změnu hodnoty parametru.

## 5.9 Nastavení s tlakovým čidlem

![](_page_19_Picture_2.jpeg)

Obrázek 12: Nastavení s tlakovým čidlem

## 5.10 Nastavení s tlakovými spínači

![](_page_20_Picture_2.jpeg)

Obrázek 13: Nastavení s tlakovými spínači

## 5.11 Nastavení E.boxu s DIP spínači

Pokud je panel E.box vybaven displejem, doporučuje se pro nastavení použít tento displej. Jinak je možné použít DIP spínače uvnitř tohoto panelu a nastavit je, jak ukazuje Obrázek 14 DIP spínače pro posilování tlaku.

![](_page_20_Figure_6.jpeg)

Obrázek 14: DIP spínače pro posilování tlaku

#### Během nastavení mohou být provedeny následující úpravy:

- Pokud je expanzní nádoba větší než 100 litrů, nastavte DS\_A1 na OFF.
- Pokud si přejete, aby se čerpadla střídala každých 24 hodin a ne při každém spuštení, nastavte DS\_A2 na ON.
- Pokud si nepřejete ochranu proti příliš častým startům, nastavte DS\_A3 na OFF.
- Pokud si nepřejete ochranu proti nedostatku vody, nastavte DS\_A4 na OFF.
- Pokud si nepřejete používat čerpadlo P1, nastavte DS\_A7 na ON.
- Pokud si nepřejete používat čerpadlo P2, nastavte DS\_A8 na ON.
- Pokud si přejete použít nastavení mezi 7 a 16 bar, nastavte DS\_B5 na ON.
- Pokud si přejete použít tlakové spínače, nastavte DS\_B7 na OFF.

## 5.12 Spuštění stanice

![](_page_21_Picture_2.jpeg)

Aby bylo možné stanici spustit, je nutné povolit provoz čerpadel. Během prvního nastavení jsou z bezpečnostních důvodů čerpadla zakázána a jsou vypnuta OFF. Pro změnu automatického režimu stačí krátce stisknout tlačítka 🔘 na čerpadlech P1 a P2. Viz Obrázek 15 Povolení P1 a P2.

![](_page_21_Picture_5.jpeg)

Obrázek 15: Povolení P1 a P2.

## 5.13 Regulace imenovitého proudu čerpadel (Imax), hodnoty tlaku (SP) a diferenciálního spínacího tlaku (DP)

Pomocí plochého šroubováku umístěte ukazatele ve středu stupnic zobrazených na Obrázku 16 Regulace: Imax, SP a DP, tak aby:

- Imax ukazoval jmenovitý proud instalovaných čerpadel, který můžete nalézt na štítku čerpadla.
- SP ukazoval hodnotu požadovaného tlaku.
- DP je tlakový rozdíl v procentech k nastavené hodnotě tlaku, potřebný pro znovuspuštění čerpadel.

![](_page_21_Picture_12.jpeg)

Pozor, diferenciální spínací tlak se vypočítá jako SP \* DP. Pokud je hodnota nastaveného tlaku 4 bar a DP je 50 %, tlakový rozdíl RP je 2 bar.

![](_page_21_Picture_14.jpeg)

Obrázek 16: Regulace: Imax, SP a DP

## 5.14 Provoz systému

Tlakové spínače: Provozní logika je následující:

| Provoz posilování tlaku s tlakovými spínači |                           |   |   |                            |   |   |
|---------------------------------------------|---------------------------|---|---|----------------------------|---|---|
|                                             | Start                     |   |   | Stop                       |   |   |
| P1                                          | Tlakový spínač<br>ZAVŘENÝ | В | = | Tlakový spínač<br>OTEVŘENÝ | В | = |
| P2                                          | Tlakový spínač<br>ZAVŘENÝ | С | = | Tlakový spínač<br>OTEVŘENÝ | C | = |

Tabulka 2: Provoz posilování tlaku s tlakovými spínači

- Tlakový spínač připojený ke vstupu B spouští a vypíná čerpadlo 1
- Tlakový spínač připojený ke vstupu C spouští a vypíná čerpadlo 2

#### Tlakové čidlo:

RP představuje rozdíl tlaku od nastavené hodnoty požadovaného tlaku, při kterém se čerpadla spínají. U systémů s displejem se nastavuje přímo. U systémů bez displeje se DP nastavuje jako procentní hodnota rozdílu od požadované hodnoty tlaku. RP = SP\*DP. Více informací viz Obrázek 17 a Obrázek 18. Provozní logika je následující:

| Provoz posilování tlaku se standardní nádobou < 100 litrů |                             |                         |  |
|-----------------------------------------------------------|-----------------------------|-------------------------|--|
| Čerpadla                                                  | Start                       | Stop                    |  |
| P1                                                        | Systémový tlak <= SP        | Systémový tlak => SP+RP |  |
| P2                                                        | Systémový tlak <= SP – RP/2 | Systémový tlak => SP+RP |  |

Tabulka 3: Provoz posilování tlaku se standardní nádobou < 100 litrů

| Provoz s přídavnou expanzní nádobou > 100 litrů |                           |                         |  |
|-------------------------------------------------|---------------------------|-------------------------|--|
| Čerpadla                                        | Start                     | Stop                    |  |
| P1                                              | Systémový tlak <= SP      | Systémový tlak => SP+RP |  |
| P2                                              | Systémový tlak <= SP – 2% | Systémový tlak => SP+RP |  |

| Tabulka 4: Provoz s | přídavnou ext    | panzní nádobou : | > | 100 | litrů |
|---------------------|------------------|------------------|---|-----|-------|
|                     | prida vilo a onp |                  | - | 100 |       |

- První čerpadlo se spustí, když tlak klesne pod hodnotu požadovaného tlaku a vypne se, když dosáhne hodnotu požadovaného tlaku + diferenciálního spínacího tlaku.
- Druhé čerpadlo se spustí, když tlak klesne pod hodnotu požadovaného tlaku minus polovinu diferenciálního spínacího tlaku, nebo 2 % z hodnoty požadovaného tlaku, pokud jsou použity nádoby přes 100 litrů. Vypne se, když tlak v systému dosáhne hodnoty požadovaného tlaku + diferenciálního spínacího tlaku.

![](_page_22_Picture_15.jpeg)

Pozor: Pokud je použito nastavení pomocí DIP spínače, diferenciální spínací tlak se vypočítá jako SP \* DP. Pokud je hodnota tlaku 4 bar a DP je 50 %, spínací tlak RP je 2 bar.

Údaje čerpadla P1 a P2 jsou pouze informativní. Pokud je aktivován režim výměny, čerpadla P1 a P2 se střídají dle specifikací v režimu výměny.

Tato dvě čerpadla budou vždy spouštěna střídavě s minimálním intervalem 2 sekundy jeden od druhého.

Příklad: Regulace se standardní expanzní nádobou a Regulace s přídavnou expanzní nádobou: SP= 4 bar

RP = 2 bar Pozor: pokud je DP nastaveno pomocí dolaďovacích kondenzátorů: RP=SP\*DP

![](_page_22_Figure_21.jpeg)

![](_page_22_Figure_22.jpeg)

![](_page_22_Figure_23.jpeg)

Obrázek 18: Regulace s expanzní nádobou > 100 litrů

# 6 FUNKCE PLNĚNÍ

E.box panel může být také použit pro plnění systémů. Jako řídicí vstup může být použit kterýkoliv z následujících: plováky, hladinová čidla nebo hloubkové čidlo.

Základní schéma je následující:

![](_page_23_Figure_4.jpeg)

Obrázek 19: Schéma vstupů plnění systému

#### 6.1 Elektrické zapojení čerpadla a přívodu

Připojte přívodní vedení a čerpadla dle popisu v kapitole 2.1.

#### 6.2 Řídicí vstupy

Jako vstupy E.box akceptuje buď plováky, hladinová čidla nebo hloubková čidla. Zvláštní pozornost věnujte:

- Použijte plováky pro plnění, zavřený kontakt s nízkou hladinou vody, viz Obrázek 19 Schéma vstupů plnění systému.
- Plováky a hladinová čidla nemohou být použita současně.
- Hladinová čidla mohou být použita pouze s čistou vodou.
- Alarmy maximální a minimální hladiny mohou být tvořeny plováky nebo hladinovými čidly, nebo pokud je použito hloubkové čidlo, limitní hodnotou naměřenou tímto čidlem samotným.

## 6.3 Připojení přídavných ochran: nadprůtok, nedostatek vody, tepelná ochrana motoru

Je možné, ale ne nutné, použít alarmové vstupy do E.boxu, takže se čerpadla zastaví v případě dosažení maximální hladiny, nebo příliš vysoké teploty motoru. V případě alarmu se čerpadlo zastaví, alarmová kontrolka bliká a jsou aktivovány odpovídající alarmové výstupy.

![](_page_23_Picture_16.jpeg)

Pokud je dosažena minimální hladina, čerpadla jsou aktivována. Alarmové led kontrolky blikají a jsou aktivovány odpovídající alarmové výstupy.

Pokud je zařízení vybaveno displejem, typ alarmu je zobrazen v každém případě. Když již nejsou přítomny podmínky pro alarm, E.BOX se vrátí k normálnímu provozu.

 Maximální hladina alarmu: signál pro tento alarm může pocházet od plováku, hladinového čidla, nebo od hloubkového čidla (pouze u E.boxů s displejem). Hladinové čidlo nebo plovák musejí být připojeny ke svorce N na E.boxu a umístěny do nejvyššího bodu nádoby, který může voda bezpečně dosáhnout.

![](_page_24_Picture_3.jpeg)

**Poznámka:** pokud tento alarm není použit, svorka N musí být opatřena propojkou, kromě případu, že jsou použita hladinová čidla.

Pokud je pro tento alarm použito hloubkové čidlo (pouze u E.Box s displejem), limit ML musí být nastaven na nejvyšší hladinu, kterou může voda bezpečně dosáhnout.

 Alarm minimální hladiny: signál pro tento alarm může pocházet od plováku, od hladinového čidla, nebo od hloubkového čidla (pouze u E.Boxu s displejem). Hladinové čidlo nebo plovák musí být připojeny ke svorce N na E.boxu a umístěny v nejvyšším bodě nádoby, kterou je voda schopna bezpečně dosáhnout. Pokud je pro tento alarm použito hloubkové čidlo, limit LL musí být nastaven na nejnižší hladinu, kterou může voda bezpečně dosáhnout.

![](_page_24_Picture_7.jpeg)

Poznámka: pokud je tento alarm aktivní, čerpadla se spustí automaticky.

**Poznámka:** pokud tento alarm není použit, a jako ochranná zařízení jsou použita hladinová čidla, vstup R musí být opatřen propojkou. V dalších případech ne.

![](_page_24_Figure_10.jpeg)

Obrázek 20: Vstupy a ochrany

• **Tepelná ochrana motoru**: zařízení má vstup pro tepelnou ochranu každého motoru. Pokud je použitý motor vybaven tepelnou ochranou, tato ochrana může být připojena ke svorkám KK. Pokud tato ochrana není součástí motoru, svorky musejí být opatřeny propojkou. Svorky jsou zobrazeny na Obrázku 21.

![](_page_24_Picture_13.jpeg)

E.Box Plus

Obrázek 21: Vstupy tepelné ochrany KK

## 6.4 Připojení alarmových výstupů

Pokud se alarmy objeví, je to signalizováno E.boxem třemi způsoby:

- Pomocí led na předním panelu, které udávají počtem zablikání danou chybu.
- Pomocí výstupů Q1, Q2, Q3, které zkratují, jak je uvedeno v Tabulce 17. Provozní logika alarmů je následující: Q1 uzavírá následující poruchy čerpadla 1, Q2 čerpadla 2 a Q3 obecné chyby.
- Pomocí signalizace na displeji (je-li jím zařízení vybaveno). Zde je možné zobrazit i paměť alarmů.

Pokud panel není napájen, Q1, Q2 a Q3 jsou uzavřeny, takže signalizují alarm.

## 6.5 Připojení plováků nebo hladinových čidel

Mohou být použity 2 nebo 3 řídicí vstupy, které musejí být připojeny následovně:

- Systém s 2 plováky: v tomto případě jsou použity vstupy B a C (A nesmí být použit). Plováky v nádobě musejí být umístěny dle Obrázku 19. Elektrická instalace viz Obrázek 22.
- Systém s 2 hladinovými čidly: v tomto případě jsou použity vstupy B a C (A nesmí být propojeno).
   Hladinová čidla v nádobě musejí být umístěna dle Obrázku 19. Elektrická instalace viz Obrázek 22.
- Systém se 3 plováky nebo hladinovými čidly: v tomto případě jsou použity vstupy A, B a C. Plováky nebo hladinová čidla musejí být umístěny jako na Obrázku 19. Elektrická instalace viz Obrázek 22.

![](_page_25_Figure_12.jpeg)

Obrázek 22: Vstupy

![](_page_25_Picture_14.jpeg)

**Společný kontakt vstupů A, B, C, R, N.** Je zde pouze jeden společný kontakt pro všechny vstupy a připojuje se ke stejným svorkám 2 až 10. Takže, pokud jsou použita elektrická čidla, společný kontakt pro vstupy: A, B, C, R, N musí být připojen ke svorkám se stejnými čísly: 2, 4, 6, 8, 10.

Hladinová čidla: mohou být použita pouze s čistou vodou.

## 6.6 Připojení hloubkového čidla

E.Box může jako kontrolní zařízení používat hloubkové čidlo. Když je použit E.box s displejem, mohou být díky informacím z hloubkového čidla získávány alarmy maximální a minimální hladiny. Takže není nutné připojovat plováky nebo hladinová čidla ke vstupům R nebo N. Pokud je požadována maximální spolehlivost, mohou být s hloubkovým čidlem použity také 2 plováky nebo hladinová čidla, pro alarmy R a N.

![](_page_25_Figure_19.jpeg)

| Připojení hloubkového čidla<br>4 – 20mA |                                 |  |  |
|-----------------------------------------|---------------------------------|--|--|
| Svorka                                  | Kabel, který má být<br>připojen |  |  |
| 11                                      | - OUT/GND                       |  |  |
| 12                                      | +VCC                            |  |  |

Hloubkové čidlo musí být umístěno u dna nádoby, přičemž musí být nad jakýmikoliv pevnými usazeninami, současnými nebo budoucími.

## 6.7 Nastavení pomocí průvodce na displeji

E.Box D může být nastaven pomocí jednoduchého průvodce. Zařízení si vyžádá na uživateli všechny parametry potřebné pro toto nastavení. V případě potřeby může být vyvolán stiskem tlačítek "set" a "+" při spuštění. Pro navigaci v průvodci použijte následující tlačítka:

- "mode" pro potvrzení zobrazeného parametru a přesun k dalšímu,
- "mode" stisknuté po dobu delší než 1 sekundu pro návrat k volbě parametru,
- "-" a "+" pro změnu hodnoty daného parametru.

## 6.8 Nastavení plováku nebo hladinových čidel

![](_page_26_Picture_7.jpeg)

Obrázek 24: Nastavení plnění pomocí plováků nebo hladinových čidel

Po nastavení bude stav systému jako jeden z následujících obrázků v závislosti na tom, zda jsou použita hladinová čidla nebo plováky.

![](_page_26_Picture_10.jpeg)

Obrázek 25: Stav systému v režimu plnění, s plováky nebo hladinovými čidly jako řídicími vstupy

## 6.9 Nastavení s hloubkovým čidlem

![](_page_27_Picture_2.jpeg)

Obrázek 26: A Stav systému pouze s hloubkovým čidlem, B hloubkové čidlo a plováky, C hloubkové čidlo a hladinová čidla

## 6.10 Nastavení panelu E.box pomocí DIP spínačů

Pokud je E.box vybaven displejem, doporučuje se použít tento displej pro nastavení. V jiném případě je možno použít DIP spínače uvnitř panelu a nastavit je, jak ukazuje Obrázek 27.

![](_page_28_Figure_3.jpeg)

Obrázek 27: Nastavení pomocí DIP spínačů

## Během nastavení mohou být provedeny následující úpravy:

- Pokud si přejete, aby se čerpadla střídala každých 24 hodin a ne při každém startu, nastavte DS\_A2 na ON.
- Pokud nechcete ochranu proti příliš častým startům, nastavte DS\_A3 na OFF.
- Pokud nechcete používat čerpadlo P1, nastavte DS\_A7 na ON.
- Pokud nechcete používat čerpadlo P2, nastavte DS\_A8 na ON.
- Pokud jsou použita hladinová čidla a ne plováky, nastavte DS\_B4 na OFF
- Pokud je použito hloubkové čidlo, nastavte **DS\_B7** na **ON** a umístěte **DS\_B5** dle požadované stupnice.

## 6.11 Spuštění stanice

![](_page_28_Picture_13.jpeg)

Pro spuštění stanice je nutné, aby byl povolen provoz čerpadel. Během prvního nastavování jsou z bezpečnostních důvodů čerpadla zakázána a jsou tedy OFF. Pro změnu na automatický režim stačí jen

krátce stisknout tlačítka 💷 na čerpadlech P1 a P2. Jak ukazuje Obrázek 28.

![](_page_28_Figure_16.jpeg)

OFF

AUTO

Obrázek 28: Povolení provozu čerpadel P1 a P2.

# 6.12 Regulování jmenovitého proudu čerpadel (Imax) a hladiny pro spínání a vypínání čerpadla (pouze s připojeným hloubkovým čidlem)

Pomocí plochého šroubováku umístěte ukazatele ve středu stupnic, jak je zobrazeno níže tak, že:

- Imax ukazuje jmenovitý proud instalovaných čerpadel, který můžete nalézt na štítku čerpadla.
- SP představuje maximální hladinu v nádobě (LMAX), kterou si přejete, aby voda dosáhla během normálního provozu.
- DP představuje minimální hladinu v nádobě (LMIN), kterou si přejete, aby voda dosáhla během normálního provozu. DP je vyjádřeno jako procentní podíl SP.

![](_page_28_Picture_25.jpeg)

Pozor, SP a DP jsou podstatné pouze pokud je použito hloubkové čidlo. Jejich význam viz Obrázek 30. Štítek s proměnlivou stupnicí 0-3m/2-5m musí být použit na SP.

![](_page_29_Picture_0.jpeg)

![](_page_29_Picture_1.jpeg)

Obrázek 29: Regulování jmenovitého proudu SP a DP

## 6.13 Provoz systému:

## Provoz se 2 plováky nebo hladinovými čidly

Provozní logika je následující:

- Plovák nebo hladinové čidlo připojené ke vstupu B spíná čerpadlo P1 a vypíná obě čerpadla.
- Plovák nebo hladinové čidlo připojené ke vstupu C spíná čerpadlo 2.

| Provoz plnění se 2 plováky |                                 |                                 |  |
|----------------------------|---------------------------------|---------------------------------|--|
| Start Stop                 |                                 |                                 |  |
| Čerpadlo P1                | Plovák nebo hladinové čidlo k B | Plovák nebo hladinové čidlo k B |  |
| Čerpadlo P2                | Plovák nebo hladinové čidlo k C | Plovák nebo hladinové čidlo k B |  |

Tabulka 5: Provoz plnění se 2 plováky

## Provoz se 3 plováky nebo hladinovými čidly

Provozní logika je následující:

![](_page_29_Picture_12.jpeg)

- Plovák nebo hladinové čidlo připojené ke vstupu B spíná čerpadlo P1.
- Plovák nebo hladinové čidlo připojené ke vstupu C spíná čerpadlo P2.
- Obě čerpadla jsou zastavena plovákem nebo hladinovým čidlem připojeným k A.

| Provoz plnění se 3 plováky |                                 |                                 |
|----------------------------|---------------------------------|---------------------------------|
| Start Stop                 |                                 |                                 |
| Čerpadlo P1                | Plovák nebo hladinové čidlo k B | Plovák nebo hladinové čidlo k A |
| Čerpadlo P2                | Plovák nebo hladinové čidlo k C | Plovák nebo hladinové čidlo k A |

#### Tabulka 6: Provoz plnění se 3 plováky

![](_page_29_Picture_18.jpeg)

Poznámka: funkce se 3 plováky se používá v systémech hlubokými úzkými nádobami, které neumožňují dostatečný pohyb pro plováky!

#### Provoz s hloubkovým čidlem a s displejem

Pokud se používá hloubkové čidlo, u E.box vybaveného displejem, je možné nastavit nezávisle spínací hladinu čerpadla P1, čerpadla P2, a vypínací hladinu obou. Konkrétně:

- HA je vypínací hladina čerpadel P1 a P2.
- HB je spínací hladina čerpadla P1.
- HC je spínací hladina čerpadla P2.

Bude také možné nastavit alarm pro maximální a minimální hladinu nádoby.

#### Provoz s hloubkovým čidlem bez displeje

Při provozu s hloubkovým čidlem musejí být parametry nastaveny pomocí dolaďovacích kondenzátorů SP a DP:

- SP představujte maximální hladinu v nádobě (L<sub>MAX</sub>), kterou si přejete, aby voda dosáhla během normálního provozu.
- DP představuje minimální hladinu v nádobě (L<sub>MIN</sub>), kterou si přejete, aby voda dosáhla během normálního provozu. DP je vyjádřeno jako procentní podíl SP.

Pokud je hladina v nádobě stejná jako nebo nižší než DP, čerpadlo P1 je spuštěno, a pokud hladina stále klesá, je se zpožděním 4 sekund spuštěno také druhé čerpadlo P2.

Když je dosažena hladina SP, obě čerpadla jsou vypnuta.

#### Následující tabulka shrnuje výše popsané chování:

| Provoz s hloubkovým čidlem, bez displeje |                                                                       |                     |  |
|------------------------------------------|-----------------------------------------------------------------------|---------------------|--|
| SPUŠTĚNÍ VYPNUTÍ                         |                                                                       |                     |  |
| P1                                       | Hladina nádoby <= DP                                                  | Hladina nádoby = SP |  |
| P2                                       | Čerpadlo P1 = spuštěno alespoň na 4 sekundy a<br>hladina nádoby <= DP | Hladina nádoby = SP |  |

Tabulka 7: Provoz s hloubkovým čidlem, bez disleje

![](_page_30_Figure_4.jpeg)

Obrázek 30: Plnění pomocí hloubkového čidla

E.box s displejem

E.box bez displeje

# 7 FUNKCE VYPOUŠTĚNÍ

Panel E.box může být použit jako řídicí a ochranný panel pro vypouštěcí systémy. Jako řídicí vstupy mohou být použita následující zařízení: plováky, hladinová čidla nebo hloubkové čidlo.

Obecné schéma je následující:

![](_page_31_Figure_4.jpeg)

Obrázek 31: Schéma vypouštěcího systému

## 7.1 Elektrické zapojení čerpadel a zdroje

Přívodní vedení a čerpadla připojte dle popisu uvedeného v kapitole 2.1.

## 7.2 Řídicí vstupy

Jako vstupy E.box akceptuje buď plováky, hladinová čidlo nebo hloubková čidla. Zvláštní pozornost musí být věnována:

- Použití plováků pro vypouštění, zavřený kontakt s nízkou hladinou vody, viz Obrázek 31 vypouštění.
- Plováky a hladinová čidla nemohou být použity současně.
- Hladinová čidla mohou být použita pouze s čistou vodou.
- Pokud se používá hloubkové čidlo, alarmy maximální hladiny a minimální hladiny mohou být generovány plováky nebo hladinovými čidly, nebo pomocí limitních hodnot naměřených čidlem samotným.

# 7.3 Připojení přídavných ochran: nadměrný průtok, nedostatek vody, tepelná ochrana motoru

Je možné, ale ne nutné, použít vstupy alarmu k E.boxu tak, že se čerpadla vypnou v případě dosažení příliš vysoké, nízké hladiny, nebo příliš vysoké teploty motoru. V případě alarmu se čerpadla zastaví, led kontrolky alarmu blikají a jsou aktivovány odpovídající výstupy alarmu.

![](_page_31_Picture_16.jpeg)

Pokud je dosažena příliš vysoká hladina, čerpadla jsou aktivována. Alarmové led blikají, a jsou aktivovány odpovídající výstupy.

Pokud je panel vybaven displejem, je typ alarmu signalizován v každém případě. Když již netrvají podmínky alarmu, E.box se vrátí k normálnímu provozu.

 Alarm maximální hladiny: signál pro tento alarm může pocházet od plováku, od hladinového čidla nebo od hloubkového čidla (pouze u E.Boxu s displejem). Hladinové čidlo nebo plovák musí být připojeny ke svorce R na panelu E.box a umístěny v nejvyšším bodě nádoby, kam může voda bezpečně dosáhnout.

![](_page_32_Picture_3.jpeg)

Poznámka: pokud tento alarm není použit, kontakty svorky R jsou ponechány otevřené.

Pokud je pro tento alarm použito hloubkové čidlo, parametr ML musí být nastaven na nejvyšší hladinu, kterou může voda bezpečně dosáhnout.

![](_page_32_Picture_6.jpeg)

Poznámka: pokud je tento alarm aktivní, čerpadla se spouští automaticky.

 Alarm minimální hladiny: signál pro tento alarm může pocházet od plováku, hladinového čidla nebo od hloubkového čidla (pouze u E.boxu s displejem). Hladinové čidlo nebo plovák musí být připojeny ke kontaktu N na panelu E.box a umístěny v nejvyšším bodě nádoby, kam může hladina vody bezpečně dosáhnout.

Poznámka: v případě alarmu se čerpadla zastaví.

Pokud je pro tento alarm použito hloubkové čidlo (pouze u E.Boxu s displejem), parametr LL musí být nastaven na nejnižší hladinu, kterou může voda bezpečně dosáhnout.

**Poznámka:** pokud tento alarm není použit, vstup N musí být opatřen propojkou. Pro identifikaci vstupu N, viz Obrázek 32.

![](_page_32_Figure_12.jpeg)

E.Box Basic

E.Box Plus

Obrázek 32: Pozice vstupů a alarmů

**Tepelná ochrana motoru**: E.box je vybaven vstupem pro tepelnou ochranu každého motoru. Pokud je použit motor vybavený vlastní tepelnou ochranou, tato ochrana může být připojena ke svorkám KK. Pokud tato ochrana není součástí motoru, tyto svorky musejí být opatřeny propojkou. Pozice svorek viz Obrázek 33.

![](_page_32_Picture_17.jpeg)

Obrázek 33: Vstupy tepelné ochrany KK

## 7.4 Připojení výstupů alarmu

Pokud dojde k alarmu, může být signalizován na panelu E.box třemi způsoby:

- Pomocí led kontrolek na předním panelu, které udávájí počtem zablikání typ dané chyby.
- Pomocí výstupů Q1, Q2, Q3, které zkratují, jak je uvedeno v Tabulce 17. Provozní logika alarmu je následovná: Q1 uzavře následující poruchy čerpadla 1, Q2 čerpadla 2 a Q3 obecné chyby systému.
  - Signalizací na displeji (když je jím zařízení vybaveno). V tomto případě je možné zobrazit paměť alarmů.

Pokud není panel napájen, Q1, Q2 a Q3 jsou uzavřeny, takže udávají signál alarmu.

#### 7.5 Připojení plováků nebo hladinových čidel

Mohou být použity 2 nebo 3 řídicí vstupy, které musejí být připojeny následovně:

- Systém se 2 plováky nebo hladinovými čidly: v tomto případě jsou použity vstupy B a C. Svorka A musí být ponechána volná. Plováky v nádobě musí být připojeny, jak ukazuje Obrázek 31. Elektická instalace viz Obrázek 34 Vstupy.
- Systém se 3 plováky nebo hladinovými čidly: v tomto případě jsou použity vstupy A, B a C. Plováky v nádobě musejí být připojeny jako na Obrázku 31: schéma vypouštěcího systému. Elektrická instalace viz Obrázek 34 Vstupy.

![](_page_33_Figure_11.jpeg)

#### Obrázek 34: Vstupy

![](_page_33_Picture_13.jpeg)

**Společný kontakt vstupů.** Je zde pouze jeden společný kontakt pro všechny vstupy a připojuje se ke stejným svorkám od 2 do 10. Takže pokud jsou použita hladinová čidla nebo elektrická čidla, společný kontakt pro vstupy A, B, C, R, N musí být připojen ke svorkám se stejnými čísly: 2, 4, 6, 8, 10.

Hladinová čidla: používejte je pouze s čistou vodou.

10

#### 7.6 Připojení hloubkového čidla

Panel E.Box může použít jako řídicí zařízení také hloubkové čidlo. Pokud je použit E.box s displejem, alarmy příliš vysoké nebo příliš nízké hladiny mohou být generovány tímto hloubkovým čidlem. Takže není nutné připojovat plováky nebo hladinová čidla ke vstupům R nebo N. Pokud je vyžadována maximální spolehlivost, vedle hloubkového čidla mohou být také použity 2 plováky nebo hladinová čidla, pro alarmy R a N.

| ■ <sup>7</sup> R | Připojení hloubkového čidla<br>4 – 20mA |                                   |
|------------------|-----------------------------------------|-----------------------------------|
| • 8              | Svorka                                  | Kabel, který má být připojen      |
| • ° N            | 11                                      | - OUT/GND                         |
| • 10             | 12                                      | +VCC                              |
|                  |                                         |                                   |
| • 12             |                                         | Abrézak 25: Dřinajaní bloubkového |
| • 13 Pa          |                                         |                                   |

Hloubkové čidlo musí být umístěno u dna nádoby, ale musí být nad jakýmikoliv pevnými usazeninami a nečistotami, současnými nebo budoucími.

## 7.7 Nastavení pomocí displeje, průvodce

Panel E.Box D může být snadno nastaven pomocí jednoduchého průvodce. Průvodce si od uživatele vyžádá všechny parametry potřebné pro nastavení. V případě potřeby může být vyvolán stiskem tlačítek "set" a "+" při spuštění. Pro pohyb v průvodci použijte následující tlačítka:

- "mode" pro potvrzení zobrazeného parametru a přechodu na další,
- "mode" stisknutý po dobu delší než 1 sekundu pro návrat k volbě parametru,
- "-" a "+" pro změnu hodnoty parametru.

## 7.8 Nastavení plováků nebo hladinových čidel

![](_page_34_Picture_7.jpeg)

Obrázek 36: Nastavení vypouštění pomocí plováků nebo hladinových čidel

Po nastavení bude stav systému jako jeden z Obrázků 37, v závislosti na tom, zda jsou použita hladinová čidla nebo plováky.

![](_page_34_Picture_10.jpeg)

Obrázek 37: Stav systému v režimu vypouštění, A s hladinovými čidly. B s plováky

## 7.9 Nastavení s hloubkovým čidlem

![](_page_35_Picture_2.jpeg)

Obrázek 38: Nastavení pouze s hloubkovým čidlem

V bodě 7 je možné zvolit typ signálu, který bude generovat alarmy maximální a minimální hladiny. Mohou být použity plováky, hladinová čidla, nebo údaje dodané hloubkovým čidlem. Pokud je použito hloubkové čidlo, limitní hodnoty alarmů maximální ML a minimální LL hladiny musejí být nastaveny v souladu s Obrázkem 43. Zde je zobrazeno instalační pořadí systému pouze s hloubkovým čidlem.

Stav systému a spuštění

![](_page_36_Picture_3.jpeg)

Obrázek 39: Stav systému při nastavení: A pouze s hloubkovým čidlem, B: hloubkové čidlo a plováky, C hloubkové čidlo a hladinová čidla

## 7.10 Nastavení E.boxu pomocí DIP spínačů

Pokud je E.box vybaven displejem, doporučuje se pro nastavení používat tento displej. Jinak je možné použít DIP spínače uvnitř panelu a nastavit je, jak ukazuje Obrázek 40 Nastavení DIP spínače pro vypouštění.

![](_page_36_Figure_7.jpeg)

Obrázek 40: Nastavení vypouštění pomocí DIP spínačů

## 7.11 Spuštění stanice

![](_page_36_Picture_10.jpeg)

Pro spuštění stanice je nutné povolit provoz čerpadel. Během prvního nastavení jsou z bezpečnostních důvodů čerpadla zakázána a jsou tedy OFF. Pro změnu na automatický režim stačí krátce stisknout

tlačítka 🖤 na čerpadlech P1 a P2. Jak ukazuje Obrázek 41.

![](_page_36_Picture_13.jpeg)

Obrázek 41: Povolení provozu P1 a P2.

Během nastavení mohou být provedeny následující úpravy:

- Pokud si přejete, aby se čerpadla střídala každých 24 hodin a ne při každém startu, nastavte DS\_A2 na ON.
- Pokud nechcete ochranu proti příliš častým startům, nastavte DS\_A3 na OFF.
- Pokud nechcete používat čerpadlo P1, nastavte **DS\_A7** na **ON**.
- Pokud nechcete používat čerpadlo P2, nastavte DS\_A8 na ON.
- Pokud jsou použita hladinová čidla a ne plováky, nastavte DS\_B4 na OFF.
- Pokud je použito hloubkové čidlo, nastavte DS\_B7 na ON a umístěte DS\_B5 dle požadované stupnice.

# 7.12 Regulování jmenovitého proudu čerpadel (Imax) a hladin pro spínání a vypínání čerpadla (pouze s připojeným hloubkovým čidlem)

Pomocí plochého šroubováku umístěte ukazatele ve středu stupnic, jak je zobrazeno níže tak, že:

- Imax ukazuje jmenovitý proud instalovaných čerpadel, který můžete nalézt na štítku čerpadla.
- SP představuje maximální hladinu v nádobě (LMAX), kterou si přejete, aby voda dosáhla během normálního provozu.
- DP představuje minimální hladinu v nádobě (LMIN), kterou si přejete, aby voda dosáhla během normálního provozu. DP je vyjádřeno jako procentní podíl SP.

![](_page_37_Picture_13.jpeg)

Pozor, SP a DP jsou podstatné pouze pokud je použito hloubkové čidlo. Jejich význam viz Obrázek 42. Štítek s proměnlivou stupnicí 0-3m/2-5m musí být použit na SP.

![](_page_37_Picture_15.jpeg)

Obrázek 42: Regulování jmenovitého proudu SP a DP

## 7.13 Provoz systému:

## Provoz se 2 plováky nebo hladinovými čidly

Provozní logika je následující:

- Plovák nebo hladinové čidlo připojené ke vstupu B spíná čerpadlo P1 a vypíná obě čerpadla.
- Plovák nebo hladinové čidlo připojené ke vstupu C spíná čerpadlo 2.

| Provoz napouštění se 2 plováky                           |                                              |                                               |  |
|----------------------------------------------------------|----------------------------------------------|-----------------------------------------------|--|
| Start Stop                                               |                                              |                                               |  |
| Čerpadlo P1 Plovák nebo hladinové čidlo k<br>B = ZAVŘENÝ |                                              | Plovák nebo hladinové čidlo k<br>B = OTEVŘENÝ |  |
| Čerpadlo P2                                              | Plovák nebo hladinové čidlo k<br>C = ZAVŘENÝ | Plovák nebo hladinové čidlo k<br>B = OTEVŘENÝ |  |

Tabulka 8: Provoz napouštění se 2 plováky

## Provoz se 3 plováky nebo hladinovými čidly

Provozní logika je následující:

- Plovák nebo hladinové čidlo připojené ke vstupu B spíná čerpadlo P1.
- Plovák nebo hladinové čidlo připojené ke vstupu C spíná čerpadlo P2.
- Obě čerpadla jsou zastavena plovákem nebo hladinovým čidlem připojeným k A.

| Provoz plnění se 3 plováky                |  |                               |  |  |
|-------------------------------------------|--|-------------------------------|--|--|
| Start Stop                                |  |                               |  |  |
| Čerpadlo P1 Plovák nebo hladinové čidlo k |  | Plovák nebo hladinové čidlo k |  |  |
| B = ZAVŘENÝ                               |  | A = OTEVŘENÝ                  |  |  |
| Čerpadlo P2 Plovák nebo hladinové čidlo k |  | Plovák nebo hladinové čidlo k |  |  |
| C = ZAVŘENÝ                               |  | A = OTEVŘENÝ                  |  |  |

Tabulka 9: Provoz plnění se 3 plováky

![](_page_38_Picture_1.jpeg)

**Poznámka:** funkce se 3 plováky se používá v systémech s hlubokými a úzkými nádoby, které neumožňují dostatečný pohyb pro plováky!

**Poznámka:** u E.box provedení s displejem, správný počet použitých plováků nebo hladinových čidel je zobrazen automaticky.

#### Provoz s hloubkovým čidlem a displejem

Pokud používáte hloubkové čidlo u E.boxu s displejem, bude možné nezávisle nastavit spínací hladinu čerpadla P1, čerpadla P2, a vypínací hladinu obou. Konkrétně:

- HA je vypínací hladina čerpadel P1 a P2
- HB je spínací hladina čerpadla P1
- HC je spínací hladina čerpadla P2

Bude také možné nastavit hladiny alarmu pro maximální a minimální hladinu.

#### Provoz s hloubkovým čidlem bez displeje

Při provozu s hloubkovým čidlem musejí být nastaveny parametry pomocí dolaďovacích kondenzátorů SP a DP, viz Obrázek 42.

- SP představuje maximální hladinu v nádobě (L<sub>MAX</sub>), kterou si přejete, aby voda dosáhla během normálního provozu.
- DP představuje minimální hladinu v nádobě (L<sub>MIN</sub>), kterou si přejete, aby voda dosáhla během normálního provozu. DP je vyjádřeno jako procentní podíl SP.

Pokud je hladina v nádobě stejná jako nebo vyšší než SP, je spuštěno čerpadlo P1 a pokud i poté hladina stále roste, je po uplynutí 4 sekund spuštěno i druhé čerpadlo.

Když je dosažena hladina DP, obě čerpadla se vypnou.

Následující tabulka shrnuje výše popsané chování:

| Vypouštění s hloubkovým čidlem, bez displeje |                                                                   |                     |  |  |  |
|----------------------------------------------|-------------------------------------------------------------------|---------------------|--|--|--|
|                                              | SPUŠTĚNÍ VYPNUTÍ                                                  |                     |  |  |  |
| P1                                           | Hladina nádoby >=> SP                                             | Hladina nádoby = DP |  |  |  |
| P2                                           | Čerpadlo P1 = spuštěno po dobu alespoň 4<br>sekund a nádoba => SP | Hladina nádoby = DP |  |  |  |

Tabulka 10: Vypouštění s hloubkovým čidlem, bez displeje

![](_page_38_Figure_19.jpeg)

Obrázek 43: Vypouštění s hloukovým čidlem

E.box s displejem

E.box bez displeje

# ČEŠTINA 8 KIWA FUNKCE POSILOVÁNÍ TLAKU

E.box panel může být použit pro zvýšení tlaku vody v systému, který dodržuje standardy KIWA. Tento režim je k dispozici pouze pokud je zvolen jazyk francouzština, holandština nebo angličtina. Jako řídicí vstupy mohou být použity buď tlakové spínače nebo tlakové čidlo. Tlakový spínač pro nízký tlak musí být použit na sání stanice.

## 8.1 Expanzní nádoba

U KIWA tlakové stanice je nutné použít expanzní nádobu o objemu alespoň 19 litrů na čerpadlo.

## 8.2 Elektrické zapojení čerpadla a zdroje

Přívodní vedení a čerpadla připojte dle popisu v kapitole 2.1.

#### 8.3 Připojení přídavných ochran: proti vysokému tlaku a tepelná ochrana motoru

Je možné, ale ne nezbytné, použít alarmové vstupy k panelu E.box tak, že se čerpadla vypnou v případě příliš vysokého tlaku nebo příliš vysoké teploty motoru. V případě alarmu se čerpadla vypnou, led kontrolky alarmu blikají a jsou aktivovány odpovídající alarmové výstupy. Pokud je E.box vybaven displejem, typ alarmu je signalizován na displeji. Když příčiny alarmu pominou, E.Box se vrátí k normálnímu provozu.

Alarm, Příliš vysoký tlak v systému: tlakový spínač musí být instalován na výtlaku stanice. Kontakt tlakového spínače bez proudu zavřeno musí být připojen ke svorce R na E.boxu. Tlakový spínač musí být nastaven na maximální tlak, který může být v systému bezpečně dosažen. Pokud tento alarm není použit, tento kontakt musí být opatřen propojkou.

![](_page_39_Figure_9.jpeg)

Obrázek 44: Vstupy

 Tepelná ochrana motoru: toto zařízení je opatřeno vstupem pro tepelnou ochranu každého motoru. Pokud má použitý motor vlastní tepelnou ochranu, tato ochrana může být připojena ke svorkám KK. Pokud tato ochrana není součástí motoru, tyto svorky musejí být opatřeny propojkou. Svorky jsou zobrazeny na Obrázku 45.

![](_page_39_Picture_12.jpeg)

![](_page_40_Picture_0.jpeg)

**E.Box Plus** 

Obrázek 45: Tepelná ochrana vstupů KK

## 8.4 Připojení alarmových výstupů

Pokud dojde k alarmu, je signalizován E.boxem třemi způsoby:

- Pomocí led kontrolek na předním panelu, který udává počtem zablikání typ chyby.
  - Pomocí výstupů Q1, Q2, Q3, které se zkratují, jak je uvedeno v Tabulce 17. Provozní logika alarmů je následující: Q1 signalizuje poruchy čerpadla 1, Q2 čerpadla 2 a Q3 obecné chyby systému.
- Signalizací na displeji (je-li jím zařízení vybaveno). V tomto případě je také možné zobrazit paměť alarmů.

Pokud panel není napájen, Q1, Q2 a Q3 jsou zavřené, takže udávají alarmový signál.

## 8.5 Provoz s tlakovým čidlem (doporučená volba)

Doporučuje se používat spíše tento režim, než režim s tlakovými spínači, protože umožňuje větší flexibilitu v řízení systému, může být zobrazen tlak distribuovaný stanicí a také instalace je snazší. V tomto případě bude možné nastavit požadovanou hodnotu tlaku a diferenciální tlak pro znovuspuštění a vypnutí čerpadel.

## 8.6 Připojení tlakového čidla

Tlakové čidlo musí být připojeno ke svorkovnici, viz Obrázek 46, dle následujícího schématu:

![](_page_40_Figure_13.jpeg)

## 8.7 Provoz s tlakovými spínači

Pokud se rozhodnete provozovat tlakovou stanici s tlakovými spínači, musejí být tyto připojeny na výtlak tlakové stanice. Tlakové spínače, které mají být použity, jsou B a C a jsou připojeny, jak ukazuje následující odstavec.

## 8.8 Připojení tlakových spínačů

Tlakové spínače musejí být připojeny ke kontaktům B a C na svorkovnici zobrazené na Obrázku 47.

![](_page_41_Figure_0.jpeg)

Obrázek 47: Svorkovnice tlakového spínače

## 8.9 Připojení tlakového spínače nízkého tlaku

Aby stanice odpovídala standardu KIWA, je nutné připojit na sání čerpadla tlakový spínač nízkého tlaku a nastavit jej na takový tlak, aby zasáhl v případě nedostatku vody.

Tento tlakový spínač musí být připojen ke kontaktu N na panelu E.Box a tento kontakt musí být otevřený, pokud tlak klesne pod tuto minimální hodnotu. Pokud se aktivuje alarm nízkého tlaku KIWA, stanice se vypne a může být znovuspuštěna pouze manuálně, jak je vyžádno standardem KIWA.

## 8.10 Nastavení pomocí displeje, průvodce

Panel E.Box D může být snadno nastaven pomocí jednoduchého průvodce. Průvodce si od uživatele vyžádá všechny parametry potřebné pro nastavení. V případě potřeby může být vyvolán stiskem tlačítek "set" a "+" při spuštění. Pro pohyb v průvodci použijte následující tlačítka:

- "mode" pro potvrzení zobrazeného parametru a přechodu na další,
- "mode" stisknutý po dobu delší než 1 sekunda pro návrat k volbě parametru,
- "-" a "+" pro změnu hodnoty parametru.

## 8.11 Nastavení s tlakovým čidlem:

![](_page_42_Picture_2.jpeg)

Obrázek 48: KIWA posilování tlaku s tlakovým čidlem

8.12 Nastavení s tlakovými spínači:

![](_page_42_Picture_5.jpeg)

Obrázek 49: Kiwa nastavení s tlakovými spínači

## 8.13 Stav systému v KIWA režimu

![](_page_43_Picture_2.jpeg)

Obrázek 50: Stav systému v KIWA režimu

## 8.14 Nastavení E.Boxu pomocí DIP spínačů

Pokud je E.box vybaven displejem, doproručuje se provést nastavení pomocí tohoto displeje. V jiném případě je možné použít k nastavení DIP spínače umístěné uvnitř tohoto panelu a nastavit je, jak ukazuje Obrázek 51.

![](_page_43_Figure_6.jpeg)

Obrázek 51: DIP spínače pro KIWA posilování tlaku

## 8.15 Spuštění stanice

![](_page_43_Picture_9.jpeg)

Pro spuštění stanice je nutné povolit provoz čerpadel. Během prvního nastavení jsou z bezpečnostních důvodů čerpadla zakázána a jsou tedy OFF. Pro změnu na automatický režim stačí krátce stisknout

tlačítka 💷 na čerpadlech P1 a P2. Jak ukazuje Obrázek 52.

![](_page_43_Figure_12.jpeg)

Obrázek 52: Povolení čerpadel P1 a P2

#### Během nastavení mohou být provedeny následující úpravy:

- Pokud je expanzní nádoba větší než 100 litrů, nastavte DS\_A1 na OFF.
- Pokud si přejete, aby se čerpadla střídala každých 24 hodin, a ne při každém spuštění, nastavte DS\_A2 na ON.
- Pokud nechcete ochranu proti příliš častým startům, nastavte DS\_A3 na OFF.
- Pokud nechcete ochranu proti nedostatku vody, nastavte DS\_A4 na OFF.
- Pokud si přejete nastavit zpoždění vypnutí čerpadel v rozsahu od 2 do 4 sekund, nastavte DS\_A6 na OFF.
- Pokud nechcete používat čerpadlo P1, nastavte DS\_A7 na ON.
- Pokud nechcete používat čerpadlo P2, nastavte DS\_A8 na ON.
- Pokud chcete použít nastavení tlaku mezi 7 a 16 bar, nastavte DS\_B5 na ON.
- Pokud si přejete používat tlakové spínače, nastavte DS\_B7 na OFF.

# 8.16 Regulování jmenovitého proudu čerpadel (Imax), hodnoty tlaku (SP) a diferenciálního tlaku pro restart (DP)

Pomocí plochého šroubováku umístěte ukazatele ve středu stupnic, jak je zobrazeno níže na Obrázku 53, tak že:

- Imax signalizuje jmenovitý proud instalovaných čerpadel, které můžete nalézt na štítku čerpadla.
- SP ukazuje hodnotu nastavení požadovaného tlaku.
- DP je rozdíl tlaku, vyjádřený jako podíl nastavené hodnoty, potřebný pro znovuspuštění čerpadel.

![](_page_44_Picture_16.jpeg)

Pozor, diferenciální tlak pro znovuspuštění se vypočítá jako SP \* DP. Pokud je nastavená hodnota tlaku 4 bar a DP je 50 %, tlakový rozdíl RP je 2 bar.

![](_page_44_Picture_18.jpeg)

Obrázek 53: Regulování jmenovitého proudu SP a DP

## 8.17 Provoz systému

#### Tlakové spínače:

Provozní logika je následující:

- Tlakový spínač připojený ke vstupu B spíná a vypíná čerpadlo 1.
- Tlakový spínač připojený ke vstupu C spíná a vypíná čerpadlo 2.

| Provoz posilování tlaku s tlakovými spínači |                               |                                |  |  |
|---------------------------------------------|-------------------------------|--------------------------------|--|--|
|                                             | Start Stop                    |                                |  |  |
| P1                                          | Tlakový spínač<br>B = ZAVŘENÝ | Tlakový spínač<br>B = OTEVŘENÝ |  |  |
| P2                                          | Tlakový spínač<br>C = ZAVŘENÝ | Tlakový spínač<br>C = OTEVŘENÝ |  |  |

Tabulka 11: Provoz posilování tlaku s tlakovými spínači

#### Tlakové čidlo:

RP je rozdíl tlaku, a představuje změnu tlaku oproti nastavené hodnotě, pro kterou jsou čerpadla spuštěna. V systémech s displejem se nastavuje přímo. V systémech bez displeje je DP nastaveno jako procentní podíl nastavené hodnoty SP. RP = SP\*DP. Více informací viz Obrázky 54 a 55.

Provozní logika je následující:

- První čerpadlo se sepne, když tlak poklesne pod nastavenou hodnotu tlaku SP a vypne se, když dosáhne hodnotu nastaveného tlaku SP + RP.
- Druhé čerpadlo se sepne, když tlak poklesne pod hodnotu nastaveného tlaku SP mínus RP, nebo 2 % z nastavené hodnoty tlaku SP, pokud jsou použity nádoby s objemem větším než 100 litrů. Zastaví se, když je v systému dosažena hodnota nastaveného tlaku SP + RP.

| Provoz posilování tlaku se standardními nádobami < 100 litrů |                      |                         |  |  |
|--------------------------------------------------------------|----------------------|-------------------------|--|--|
| Čerpadla                                                     | Čerpadla Start Stop  |                         |  |  |
| P1                                                           | Systémový tlak <= SP | Systémový tlak => SP+RP |  |  |
| P2 Systémový tlak <= SP – RP Systémový tlak => SP+RP         |                      |                         |  |  |

Tabulka 12: Provoz posilování tlaku se standardními nádobami < 100 litrů

| Provoz s expanzními nádobami > 100 litrů |                           |                         |  |  |  |
|------------------------------------------|---------------------------|-------------------------|--|--|--|
| Čerpadla                                 | Čerpadla Start Stop       |                         |  |  |  |
| P1                                       | Systémový tlak <= SP      | Systémový tlak => SP+RP |  |  |  |
| P2                                       | Systémový tlak <= SP – 2% | Systémový tlak => SP+RP |  |  |  |

Tabulka 13: Provoz s přídavnými expanzními nádobami > 100 litrů

![](_page_45_Picture_5.jpeg)

Pozor: Pokud je použito nastavení pomocí DIP spínačů, diferenciální tlak pro restart je vypočítán jako SP \* DP. Pokud je nastavený tlak 4 bar a DP je 50 %, tlak pro restart RP je 2 bar.

Názvy čerpadel P1 a P2 jsou pouze informativní. Pokud je aktivován režim výměny, čerpadla P1 a P2 jsou střídavě spínána dle specifikací v režimu výměny.

Tato dvě čerpadla budou vždy spínána střídavě s minimální prodlevou 2 sekundy jedno od druhého.

Příklad Regulace se standardními expanzními nádobami a Regulace s přídavnými expanzními nádobami: SP= 4 bar

RP = 2 bar Pozor: pokud je nastaveno DP pomocí dolaďovacích kondenzátorů RP=SP\*DP

![](_page_45_Figure_11.jpeg)

Obrázek 54: Regulace s expanzní nádobou < 100 litrů

![](_page_45_Figure_13.jpeg)

Obrázek 55: Regulace s expanzní nádobou > 100 litrů

# 9 KLÁVESNICE A DISPLEJ

Hlavní displej panelu E.Box.

![](_page_46_Figure_3.jpeg)

Obrázek 56: Symboly a tlačítka

| RESET | Pokud se vztahuje na čerpadlo, RESET vypne alarmy tohoto čerpadla. Obecně toto tlačítko zruší chyby panelu.                                                                                                    |
|-------|----------------------------------------------------------------------------------------------------|
|       | Umožňuje zvolit provozní režim čerpadel P1 a P2. ON čerpadlo stále zapnuto, OFF čerpadlo stále vypnuto. V režimu AUTO panel rozhodne, kdy sepnout či vypnout čerpadla. Pro přepnutí na režim ON musíte podržet toto tlačítko stisknuté po dobu alespoň 3 sekund. Když je toto tlačítko uvolněno, čerpadlo se vrátí k předchozímu režimu. |

Počet zablikání led kontrolek vedle symbolu alarmu představuje typ chyby. Na štítku je legenda.

![](_page_47_Picture_2.jpeg)

Obrázek 57: Štítek, tlačítka a displej

E.box štítek displeje. Funkce těchto tlačítek jsou shrnuty v Tabulce 14.

| MODE       | Tlačítko MODE umožňuje posun na další položky ve stejném menu. Podržením stisknutého tlačítka po dobu alespoň 1 sekundy umožňuje přeskočit do předchozí položky menu. |
|------------|----------------------------------------------------------------------------------------------------|
| SET        | Tlačítko SET umožňuje opustit aktuální menu.                                                                                                    |
| $\bigcirc$ | Snižuje hodnotu aktuálního parametru (pokud se jedná o upravitelný parametr). Rychlost snižování se s dobou stisku zvyšuje.                                           |
| Ð          | Zvyšuje hodnotu aktuálního parametru (pokud se jedná o upravitelný parametr). Rychlost zvyšování se s dobou stisku zvyšuje.                                           |

Tabulka 14: Funkce tlačítek

## 9.1 Stavový řádek

Při zobrazení parametrů se ve spodní části displeje zobrazuje stav systému, ukazující stav čerpadel, stav instalovaných plováků, a stav instalovaných čidel. Viz Obrázek 58: Volba rozevírací nabídky.

#### 9.2 Menu

Kompletní uspořádání všech nabídek a všech položek v nich obsažených naleznete v Tabulce 16.

#### 9.3 Přístup do menu

Z hlavní nabídky můžete vstoupit do různých menu dvěma způsoby:

1. Přímý přístup pomocí kombinace tlačítek.

2. Přístup pomocí názvu rozevírací nabídky.

#### Přímý přístup pomocí kombinace tlačítek

Do požadovaného menu můžete vstoupit přímo současným stiskem správné kombinace tlačítek (například MODE a SET pro vstup do menu SP hodnoty tlaku) a různými položkami v tomto menu se můžete pohybovat pomocí tlačítka MODE.

Tabulka 15 ukazuje nabídky, které jsou přístupné pomocí kombinací nějakých tlačítek.

| ×      | ~            |      |              |
|--------|--------------|------|--------------|
| $\sim$ | <b>–</b> • - | ти   | <b>\ I A</b> |
| •      | E (3)        | 1 11 | NA.          |
| -      |              |      | ••••         |

| NÁZEV MENU               | KOMBINACE TLAČÍTEK | DOBA STISKU                   |
|--------------------------|--------------------|-------------------------------|
| Uživatelské menu         | MODE               | Po uvolnění tlačítka          |
| Monitor                  | SET C              | 2 sek                         |
| Hodnota tlaku            | MODE SET           | 2 sek                         |
| Instalační menu          |                    | 5 sek                         |
| Technická podpora        |                    | 5 sek                         |
| Reset na výchozí hodnoty |                    | 2 sek po spuštění<br>zařízení |
| Reset                    |                    | 2 sek                         |

Tabulka 15: Přístup do menu

| <u>Hlavní</u> | <u>Uživatel</u> | Monitor    | Nastave      | Instalační                 | Tech.                      |
|---------------|-----------------|------------|--------------|----------------------------|----------------------------|
| Menu          | Menu            | Menu       | ní Menu      | Menu                       | podpora                    |
|               | mode            | set-minus  | mode-set     | mode-set-                  | Menu                       |
|               |                 |            |              | minus                      | mode-set-plus              |
| MAIN          | VP              | FF         | SP           | RC                         | ТВ                         |
| (Hlavní       | Tlak/hladina    | Paměť      | Nastavení    | Jmenovitý proud            | Doba                       |
| stránka)      |                 | poruch a   | tlaku        |                            | zablokování pro            |
|               |                 | upozomem   |              |                            | vodv                       |
| Volba menu    | C1              | СТ         | RP           | MF                         | T1                         |
|               | P1 fáze proudu  | Kontrast   | Rozdíl tlaku | Provozní režim             | Zpoždění                   |
|               |                 |            |              |                            | nízkého tlaku              |
|               | C2              | LA         | HC           | MC<br>Ďídiaí zažízaní      | T2<br>Zroždžaí             |
|               | P2 faze proudu  | Јазук      | P2 spinaci   | Ridici zarizeni            | Zpozdeni                   |
|               |                 |            | maama        |                            | vypriati                   |
|               | PO1             | HS         | HB           | GS                         | ET                         |
|               | Výkon P1        | Systém v   | P1 spínací   | Ochranná                   | Režim výměny               |
|               | 500             | hodinách   | hladina      | zařízení                   |                            |
|               | PO2             | H1<br>D1 v | HA           | PR<br>Tựp použitábo        | AL<br>Oshrana proti        |
|               | V YKUTI P2      | hodinách   | hladina      | čidla                      | netěsnosti                 |
|               | VE              | H2         | maama        | MS                         | AB                         |
|               | Informace o     | P2 v       |              | Měrný systém               | Vypouštění proti           |
|               | HW a SW         | hodinách   |              |                            | zablokování                |
|               |                 |            |              | SO<br>Falstan also also an | THO                        |
|               |                 |            |              | Faktor chodu na            | vyska nadoby               |
|               |                 |            |              | MP                         | ML                         |
|               |                 |            |              | Limit                      | Alarm                      |
|               |                 |            |              | minimálního                | maximální                  |
|               |                 |            |              | tlaku                      | hladiny                    |
|               |                 |            |              | MP                         | LL<br>Alorm minimální      |
|               |                 |            |              | LIMIL                      | Alarm minimaini<br>bladiny |
|               |                 |            |              | tlaku                      | madiny                     |
|               |                 |            |              | OD                         | RF                         |
|               |                 |            |              | Velikost                   | Reset chyby &              |
|               |                 |            |              | expanzní nádoby            | upozornění                 |
|               |                 |            |              | EP<br>Vulqučit čorpodlo    | <b>PW</b><br>Změna bosla   |
|               |                 |            |              | v yloucit cerpadio         |                            |

| Legenda      |                                                               |  |  |
|--------------|---------------------------------------------------------------|--|--|
| Význam barev | Poznámky k parametrům                                         |  |  |
|              | Pouze v režimu posilování tlaku s aktivním tlakovým čidlem    |  |  |
|              | Pouze pokud je použito tlakové nebo hloubkové čidlo           |  |  |
|              | Pouze v kiwa režimu                                           |  |  |
|              | Pouze v režimu napouštění nebo vypouštění s hloubkovým čidlem |  |  |
|              | Paranetry pouze ke čtení.                                     |  |  |

#### Tabulka 16: Struktura menu

#### Přístup pomocí názvu rozevírací nabídky

Volba různých menu je přístupná také pomocí názvu. Volba menu je přístupná z hlavní nabídky stiskem tlačítek "+" nebo "-". Názvy nabídek, do kterých můžete vstoupit, se objeví na stránce s volbou menu a jedno menu je vždy zvýrazněno lištou (viz Obrázek 58). Lištu můžete posouvat pomocí tlačítek "+" a "-" a menu, do kterého si přejete vstoupit, zvolíte stiskem tlačítka SET.

SELEZIONE MENÚ

MENU' PRINCIPALE MENU' UTENTE MENU' MONITOR P1: M P2: M NR 0,78 m

Obrázek 58: Volba rozevírací nabídky

Zobrazená menu jsou HLAVNÍ, UŽIVATEL, MONITOR, následovaná čtvrtou položkou, ROZŠÍŘENÉ MENU; tato položka umožňuje rozšíření počtu zobrazených menu. Když je zvoleno ROZŠÍŘENÉ MENU, objeví se vyskakovací okno, do kterého je nutné napsat přístupový klíč (HESLO). Přístupový klíč (HESLO) se shoduje s kombinací tlačítek použitých pro přímý přístup a umožňuje rozšířené zobrazení nabídek z menu odpovídajícího přístupovému tlačítku ke všem s nižší prioritou.

Pořadí těchto nabídek je: Uživatel, Monitor, Nastavení, Instalace, Technická podpora.

Když je zvolen přístupový klíč, odemčená menu zůstanou k dispozici po dobu 15 minut nebo do doby, než jsou opět manuálně uzamčena pomocí položky "Hide forward menus" (Skrýt nabídky), která se objeví při volbě menu pomocí přístupového klíče.

## 9.4 VÝZNAM JEDNOTLIVÝCH PARAMETRŮ

#### 9.4.1 MENU UŽIVATEL

Z hlavní nabídky je možné stiskem tlačítka MODE (nebo pomocí volby menu a stisku tlačítka "+" nebo "-") získat přístup do MENU UŽIVATEL. V tomto menu jsou zobrazeny po sobě následující hodnoty.

#### VP: Zobrazení tlaku

Tlak v systému naměřený v [bar] nebo [psi] v závislosti na použitém měřicím systému, nebo na hladině kapaliny v nádobě. K dispozici pouze při použití tlakového nebo hloubkového čidla.

#### C1: Zobrazení fáze proudu čerpadla P1

Fáze elektročerpadla připojeného jako P1 v [A].

#### C2: Zobrazení fáze proudu čerpadla P2

Fáze elektročerpadla připojeného jako P2 v [A].

#### PO1: Zobrazení příkonu čerpadla P1

Příkon elekročerpadla P1 v [kW].

#### PO2: Zobrazení příkonu čerpadla P2

Příkon elekročerpadla P2 v [kW].

#### VE: Sledování systému

Zobrazí stav systému, verzi hardwaru a softwaru zařízení.

## 9.4.2 MENU MONITOR

Z hlavní nabídky je možné současným stiskem tlačítek "SET" a "-" po dobu 2 sekund, nebo pomocí volby menu a stiskem tlačítka "+" nebo "-", vstoupit do MENU MONITOR.

V tomto menu stiskem tlačítka MODE jsou postupně zobrazeny následující hodnoty.

#### FF: Zobrazení paměti poruch

Chornologické zobrazení závad, které se objevily za provozu systému.

U každé poruchy je zobrazeno následující:

- Symbol dotčené oblasti: panel, čerpadlo P1 nebo čerpadlo P2.
- Typ chyby nebo alarmu, vyjádřený kódem. Viz Tabulka 19.
- Počet, kolikrát se daná chyba objevila.
- Textový popis chyby nebo alarmu.

• Doba spuštění panelu nebo provozu čerpadla, ve které se daná chyba objevila.

Pořadí chyby v paměti a počet chyb v paměti.

![](_page_50_Picture_13.jpeg)

Obrázek 59: Chyby v paměti

Závady jsou zobrazeny v chronologickém pořadí počínaje od nejstarší. Poslední, která se objeví, je zobrazena na prvním místě. Maximální počet závad, které mohou být zobrazeny je 64; pokud je počet závad vyšší, nejstarší jsou přepsány nejnovějšími.

#### CT: Kontrast displeje

Upraví kontrast displeje.

#### LA: Jazyk

Mění jazyk použitý na displeji. Pozor, Kiwa režim je dostupný pouze v jazycích: holandština, francouzština nebo angličtina UK a US.

![](_page_50_Picture_20.jpeg)

Poznámka: Pokud je zvolen US, E.Box bude používat angličtinu s americkými měrnými jednotkami.

#### HS: Provozní hodiny systému

Zobrazuje počet hodin, kdy byl systém spuštěn.

#### H1: Provozní hodiny čerpadla P1

Představuje počet hodin spuštění čerpadla P1.

#### H2: Provozní hodiny čerpadla P2

Představuje počet hodin spuštění čerpadla P2.

#### 9.4.3 MENU NASTAVENÍ

V hlavní nabídce podržíte současně stisknutá tlačítka "MODE" a "SET" až se na displeji objeví "SETPOINT MENU" (nebo pomocí volby menu stiskem tlačítek "+" nebo "-"). V tomto menu jsou parametry zobrazené na základě typu použití.

# SP: Nastavení hodnoty tlaku (pouze v režimu posílování tlaku a v KIWA posilování tlaku s tlakovým čidlem)

Hodnota nastavení tlaku, kterou E.Box udržuje v systému.

# RP: Nastavení rozdílu tlaku (pouze v režimu posílování tlaku a v KIWA posilování tlaku s tlakovým čidlem)

Rozdíl tlaku, ve kterém panel E.Box udržuje tlak v systému. Viz kapitola o posilování tlaku.

#### HC: Spínací hladina čerpadla P2 (pouze u vypouštění nebo plnění s hloubkovým čidlem) Spínací hladina čerpadla P2.

HB: Spínací hladina čerpadla P1 (pouze u vypouštění a plnění s hloubkovým čidlem) Spínací hladina čerpadla P1.

#### HA: Vypínací hladina čerpadel (pouze u vypouštění a plnění s hloubkovým čidlem) Vypínací hladina čerpadel P1 a P2.

#### 9.4.4 INSTALAČNÍ MENU

V hlavní nabídce podržte současně stisknutá tlačítka "MODE" a "SET", až se na displeji objeví "MENU INSTALACE" (nebo pomocí volby menu a stisku tlačítek "+" nebo "-"). Toto menu umožňuje zobrazit a upravit různé parametry nastavení: tlačítko MODE vám umožní listovat přes různé stránky nabídky, tlačítka "+" a "-" umožňují zvyšovat, resp. snižovat hodnotu daného parametru. Stiskem tlačítka SET toto menu opustíte a vrátíte se do hlavní nabídky. V tomto menu mohou být také zobrazeny odlišné parametry v závislosti na provozním režimu.

#### RC: Nastavení jmenovitého proudu elektročerpadla

Jmenovitý odběr proudu čerpadel v Amperech (A). Musí být nastaven jmenovitý proud použitých čerpadel. Jmenovitý proud se týká typu použitého připojení, hvězda nebo trojúhelník nebo jednofázové. Pokud jsou použita 2 čerpadla, musejí být identická.

#### MF: Provozní režim

Tento parametr vyjadřuje provozní režim panelu E.Box. KIWA režim posilování tlaku je dostupný pouze, pokud je zvolen jazyk holadnština, francouzština nebo angličtina. Pokud je provozní režim změněn, automaticky se spustí průvodce nastavením s požadavkem na parametry, které nebyly nastaveny.

#### MC: Kontrolní zařízení

Tento parametr vám umožňuje zvolit typ vstupů, které informují E.Box o stavu systému. Tyto vstupy mohou být plováky, hladinová čidla nebo hloubková čidla, v závislosti na typu aplikace.

#### GS: Ochranná zařízení (pouze u vypouštění nebo plnění s hloubkovým čidlem)

Tento parametr vám umožňuje zvolit typ vstupů, které informují E.Box o alarmových podmínkách systému. Tyto vstupy mohou být plováky, hladinová čidla nebo hloubkové čidlo.

#### PR: Typ použitého čidla (pouze pokud je použito tlakové nebo hloubkové čidlo)

Tento parametr vám umožňuje zvolit typ čidla připojeného k panelu E.Box.

#### MS: Měřicí systém

Tento parametr dovoluje zvolit měřicí systém používaný k vyjádření hodnot na displeji. Hodnoty mohou být vyjádřeny pomocí metrického systému nebo pomocí amerického systému.

#### SO: Faktor chodu nasucho

Nastaví minimální limit faktoru chodu nasucho, pod nímž systém vyhodnotí nedostatek vody v systému. Faktor chodu nasucho je nerozměrový parametr získaný kombinací odběru proudu a faktoru výkonu čerpadla. Díky tomuto parametru může být správně stanoven, když je v oběžném kole čerpadla vzduch nebo když je přerušena dodávka vody.

Pokud si přejete používat tento typ ochrany proti chodu nasucho, parametr TB (doba zablokování pro nedostatek vody) musí být nastaven na hodnotu jinou než nula.

Pro nastavení limitu SO se doporučuje provést následující testy (s parametrem TB na 0):

- nechat běžet čerpadlo při nízkém průtoku a uložit do paměti naměřenou hodnotu SO;
  - nechat běžet čerpadla nasucho.

Nastavte TB na požadovanou hodnotu a nastavte SO hodnotu na polovinu mezi 2 hodnotami naměřenými v předchozích situacích.

#### MP: Limit minimálního tlaku (pouze v režimu posilování tlaku a KIWA posilování tlaku)

Nastaví minimální tlak pro vypínání z důvodu nedostatku vody. Pokud se tlak v systému dostane na hodnotu nižší než MP, je odeslán signál o nedostatku vody. Aktivace této ochrany také vyžaduje, aby byla hodnota TB odlišná od 0.

## OD: Velikost expanzní nádoby (pouze v režimu posílování tlaku a v KIWA posilování tlaku)

Umožní vám nastavit velikost expanzní nádoby.

#### EP: Vyloučení čerpadla

Umožní vám vyloučit jedno nebo obě čerpadla; což je užitečné v případě, že je k panelu E.Box připojeno pouze jedno čerpadlo.

#### 9.4.5 MENU TECHNICKÉ PODPORY

Z hlavní nabídky podržte současně stisknutá tlačítka "MODE" a "SET" a "-", až se na displeji objeví nápis "MENU TECHNICKÁ PODPORA" (nebo použijte volbu menu stiskem tlačítka "+" nebo "-"). Toto menu vám umožní zobrazit a upravit různé parametry nastavení: tlačítko MODE vám umožní listovat stránkami menu, a tlačítka + a – umožňují zvyšovat resp. snižovat hodnotu dotčeného parametru. Stiskem tlačítka SET toto menu opustíte a vrátíte se do hlavní nabídky. Také v tomto menu mohou být zobrazeny odlišné parametry v závislosti na provozním režimu.

#### TB: Doba zablokování pro nedostatek vody

Nastaví dobu, po kterou musí trvat signál o nedostatku vody, aby byl signalizován alarm.

#### T1: Doba vypnutí po alarmu nízkého tlaku (pouze u posilování tlaku a KIWA posilování tlaku)

Nastaví dobu, po kterou musí trvat signál nízkého tlaku, aby byl signalizován alarm. Tento parametr je užitečný v KIWA režimu.

#### T2: Doba zpoždění vypnutí (pouze v KIWA posilování tlaku)

Nastaví zpoždění, se kterým se čerpadla vypnou poté, co byly dosaženy podmínky pro vypnutí.

#### ET: Režim střídání

Nastaví režim, ve kterém se střídají čerpadla. Můžete zvolit, aby se nestřídala vůbec, střídala při každém restartu, nebo střídala po určité době.

#### AL: Ochrana před netěsností

Pokud je nastaven alarm netěsnosti, neproběhne více jak 8 startů za minutu pro jedno čerpadlo.

#### AB: Ochrana proti zablokování (pouze u vypouštění)

Spustí na chvíli čerpadla, pokud předtím nebyla spuštěna po dobu nastavenou v tomto parametru. Tato funkce se používá k prevenci zablokování čerpadel z důvodu dlouhodobé nečinnosti. Funkce je k dispozici pouze u vypouštění.

#### TH: Výška nádoby (pouze v režimu plnění nebo vypouštění s hloubkovým čidlem)

Umožní vám nastavit výšku nádoby, pokud se E.Box používá v režimu plnění nebo vypouštění s hloubkovým čidlem.

#### ML: Alarm maximální hladiny (pouze v režimu plnění nebo vypouštění s hloubkovým čidlem)

Umožní vám nastavit alarm maximální hladiny. Můžete si zvolit oddělené zařízení, jako je plovák nebo hladinové čidlo, nebo mít tento alarm pomocí čidla použitého ke spínání čerpadel. V tomto případě můžete také nastavit hladinu, která spustí tento alarm.

#### LL: Alarm minimální hladiny (pouze v režimu plnění nebo vypouštění s hloubkovým čidlem)

Dovolí nastavit alarm minimální hladiny. Můžete si zvolit oddělené zařízení, jako je plovák nebo hladinové čidlo, nebo míst tento alarm pomocí čidla použitého ke spínání čerpadel. V tomto případě můžete také nastavit hladinu, která spustí tento alarm.

#### RF: Reset poruch & upozornění

Podržením stisknutých tlačítek + a – současně po dobu alespoň 2 sekund vymaže historii poruch a upozornění. Počet poruch zapsaných v paměti je vyznačen pod symbolem RF (max 64). Tato paměť může být zobrazena z menu MONITOR na stránce FF.

#### PW: Nastavení hesla

Displej E.Box má systém chráněný heslem. Pokud je nastaveno nějaké heslo, tyto parametry budou přístupné a viditelné, ale nebude možné je měnit.

Když je heslo (PW) "0", všechny parametry jsou odemčené a mohou být upravovány.

Když je použito nějaké heslo (hodnota PW jiná než 0), všechny úpravy jsou zablokovány a na stránce PW je zobrazeno "XXXX".

Pokud je heslo nastaveno, je možné listovat všemi stránkami, ale při jakémkoliv pokusu o úpravu parametru se objeví vyskakovací okno, které vás vyzve k zadání hesla. Vyskakovací okno je možné zavřít nebo do něj zadat heslo a poté upravit daný parametr.

Když je zadáno správné heslo, parametry se odemknou a mohou být upravovány po dobu 10 minut.

Když je zadáno správné heslo, objeví se symbol otevřeného zámečku, zatímco pokud je zadáno špatné heslo, objeví se blikající symbol zámečku.

Pokud je špatné heslo zadáno více jako 10krát po sobě, objeví se stejný symbol blikajícího zámečku, ale s prohozenými barvami, nyní už nebude možné zadat žádné heslo až do doby, kdy bude zařízení vypnuto a znovu spuštěno. Po resetování na výchozí hodnoty z výroby bude zpět nastaveno heslo PW na "0".

Každá změna hesla se projeví, když je stisknuto tlačítko "Mode" nebo "Set" a každá následná změna parametru předpokládá zadání tohoto nového hesla znovu (např. instalatér provede všechna nastavení s výchozí hodnotou PW = 0 a nakonec, než odjede, nastaví heslo PW tak, aby si byl jist, že je přístroj chráněn).

Pokud heslo ztratíte, existují 2 možnosti pro změnu parametrů E.Boxu:

- Udělejte si poznámku o všech hodnotách parametru, resetujte panel E.box na výchozí hodnoty z výroby. Reset vymaže všechny parametry E.boxu, včetně hesla. Viz kapitola RESET A nastavení z výroby
- Udělejte si poznámku s číslem uvedeným na stránce hesla, zašlete email s tímto číslem na servisní středisko a za několik dní obdržíte heslo k odemčení panelu E.Box.

# 10 OCHRANY PANELU A ALARMY

Když se objeví nějaká chyba, E.Box tuto skutečnost signalizuje několika způsoby:

- Alarmovou led kontrolkou, která svítí na hlavním panelu A go verse verse vers
- Signalizací na displeji (je-li jím panel vybaven). Kromě typu chyby, displej signalizuje také kdy se chyba vyskytla a kolikrát. Je zde také paměť alarmů.
- Dálkovou signalizací. Signál chyby může být odeslán dálkovým ovládání k siréně, na telefonní číslo nebo jiným způsobem. Pro tuto funkci jsou zde relé Q1, Q2 a Q3. Více informací viz Tabulka 17.

## 10.1 Chyby signalizované alarmovými led a relé

Tento typ signálu je stále k dispozici u všech modelů panelu E.Box:

- 3 alarmové led kontrolky, které signalizují, kde se alarm objevil, ať už v celkovém systému nebo na čerpadle P1 nebo P2.
- Počet zablikání těchto led kontrolek představuje typ alarmu.
- Dálkový signál na relé: Q1 Q2 Q3. Tento signál může být použit ke spuštění sirény a/nebo zablikání či rozsvícení kontrolek. Tyto kontakty mohou být také odeslány na telefonní číslo, který obdrží alarm přes GSM. Obecně, Q1 signalizuje chyby čerpadla P1, Q2 chyby čerpadla P2, a Q3 chyby v systému.

Tabulka níže signalizuje pro každý alarm následující, vždy signalizováno led kontrolkami a relé:

- Stručný popis. Detailnější popis je podán v následujících odstavcích.
- Symbol alarmu.
- Počet zablikání alarmových kontrolek čerpadla.
- Počet zablikání alarmových kontrolek systému.
- Jestli se alarm resetuje sám nebo zda musí být reset proveden manuálně pomocí resetu alarmů čerpadla nebo pomocí tlačítka pro celkový reset.
- Jestli alarm blokuje činnost systému nebo stále umožňuje provoz panelu.
- Které reléové kontakty jsou při daném alarmu uzavřeny. Obecně, Q1 signalizuje poruchy čerpadla P1, Q2 poruchy čerpadla P2, a Q3 poruchy systému.

|                                          |                              | Led ko<br>na hlavní | ntrolka<br>m panelu | Vlastnos             | ti alarmu   | C | )álkový sig | nál |
|------------------------------------------|------------------------------|---------------------|---------------------|----------------------|-------------|---|-------------|-----|
| Název alarmu / p                         | ooruchy                      | P1 P2               | Systém              | automatický<br>reset | zablokování | Q | Q2          | Q   |
| Relé alarmu/spínač<br>dálkového ovládání |                              | 1                   | **                  | х                    | x           | х | x           | **  |
| Odpojené čerpadlo                        |                              | 2                   | **                  | х                    | *           | х | х           | **  |
| Alarm chodu<br>nasucho                   |                              |                     | **                  |                      |             | х | x           | x   |
| Alarm<br>příliš častých startů           |                              |                     | **                  | x                    |             | x | x           | x   |
| Alarm nadměrného<br>proudu               |                              |                     | **                  | х                    | *           | х | х           | **  |
| Alarm přicházející<br>od R               | <u> </u> / <u>₽</u> <b>R</b> |                     | 1                   | x                    |             |   |             | x   |
| Alarm přicházející<br>od N               | <u> </u> / <u>@</u> _ N      |                     | 2                   | X (***)              |             |   |             | x   |
| Alarm tlakového /<br>hloubkového čidla   |                              |                     | 3                   | х                    |             |   |             | x   |
| Alarm plováku                            |                              |                     |                     | х                    |             |   |             | x   |
| Alarm DIP-spínače                        |                              |                     | 5                   |                      | x           |   |             | x   |
| Alarm tlačítka chyby                     |                              |                     | 6                   |                      |             |   |             |     |
| Alarm vstupního<br>napětí                |                              |                     | 7                   | х                    | x           |   |             | x   |
| Alarm voliče napětí                      |                              |                     |                     |                      | x           |   |             | x   |
| Alarm chyby napětí                       |                              |                     |                     |                      | x           |   |             | x   |
| Alarm vnitřní chyby                      |                              |                     |                     |                      | x           |   |             | X   |
| Obecný alarm<br>čerpadla P1+P2           |                              |                     |                     |                      | X           | х | Х           | X   |

Tabulka 17: Tabulka s přehledem základních alarmů: signály a kontakty

![](_page_55_Picture_1.jpeg)

Tento alarm se může objevit maximálně 6krát během 24 hodin, poté dojde k zablokování.

\* Pokud se poruchy/alarmy objeví na obou čerpadlech ve stejnou chvíli, DÁLKOVÝ ALARM (relé Q1, Q2, Q3) je aktivován a rozsvítí se led kontrolka OBECNÉHO ALARMU (červená – stálé světlo).

V režimu KIWA posilování tlaku se tato chyba sama neresetuje a musí být resetována manuálně.

Alarm se resetuje sám = E.Box znovu aktivuje čerpadlo, pokud byla příčina, která tento alarm spustila, odstraněna, nebo v případech, kde toto není možné, provede několik pokusů v určitých intervalech.

Blokující alarm = E.Box udržuje čerpadlo zastavené až do chvíle, než je proveden manuální reset.

| Digitální<br>vstupy | Funkce posilování tlaku a<br>KIWA posilování tlaku                                                                                                  | Funkce plnění                                                                                                    | Funkce vypouštění                                                                                                    |
|---------------------|----------------------------------------------------------------------------------------------------|----------------------------------------------------------------------------------------------------|----------------------------------------------------------------------------------------------------|
| R                   | Max. tlak<br>2 čerpadla se zastaví z důvodu:<br>- signálu obecného alarmu,<br>- Q3 dálkového signálu                                                | Min. hladina (v nádrži)<br>2 čerpadla se spustí z důvodu:<br>- signálu obecného alarmu,<br>- Q3 dálkového signálu<br>Vypínání a reset po 0.5<br>sekundách.                                                                                                    | Max. hladina<br>2 čerpadla se spustí z důvodu:<br>- signálu obecného alarmu,<br>- Q3 dálkového signálu<br>Vypínání a reset po 0.5<br>sekundách.                                          |
| Ν                   | Min. tlak<br>2 čerpadla se zastaví z důvodu:<br>- signálu obecného alarmu,<br>- signálu alarmu z důvodu chodu<br>nasucho.<br>- Q3 dálkového signálu | Max. hladina (v nádrži)<br>2 čerpadla se zastaví z důvodu:<br>- signálu obecného alarmu,<br>- Q3 dálkového signálu<br>Min. hladina (rezerva vody)<br>2 čerpadla se zastaví z důvodu:<br>- signálu obecného alarmu,<br>- signálu alarmu z důvodu chodu<br>nasucho.<br>- Q3 dálkového signálu<br>Vypínání a reset po 1 sekundě. | Min. hladina<br>2 čerpadla se zastaví z důvodu:<br>- signálu obecného alarmu,<br>- signálu alarmu z důvodu chodu<br>nasucho.<br>- Q3 dálkového signálu<br>Vypínání a reset po 1 sekundě. |
|                     | Pozor! pokud se svorky R a N<br>nepoužívají, musejí být opatřeny<br>propojkou!                                                                      | Pozor! pokud se svorka N<br>nepoužívá, musí být opatřena<br>propojkou! Pokud jsou použita<br>hladinová čidla, musí být<br>opatřena propojkou pouze R,<br>pokud se nepoužívá.                                                                                                    | Pozor! pokud se svorka N<br>nepoužívá, musí být opatřena<br>propojkou!                                                                                                    |

## 10.2 Digitální vstupy R a N ochrana / alarm

Tabulka 18: Digitální vstupy R a N ochrana /alarm

#### - Alarm spínače relé/dálkového ovládání

Tato chyba se objeví, pokud spínače dálkového ovládání čerpadla mají poruchu. Pokud se tento alarm objeví, zkontrolujte el. zapojení vodičů. Pokud jsou nalezeny nějaké závady, panel musí být opraven.

#### - Odpojené čerpadlo

Tato chyba se objeví, pokud panel E.Box neregistruje, že jde do čerpadla proud. Tato chyba se také objeví, pokud se otevře vstup KK (tepelná ochrana motoru).

Tento alarm je specifický pro čerpadlo. Pro každé čerpadlo tento alarm umožní řadu pokusů o restart s různými intervaly mezi jedním a dalším startem, který je zvýšen o 1 minutu po dobu prvních 60 minut (1-2-3 min.... 60 min.), po jejichž uplynutí dojde k jednomu pokusu každou hodinu.

Abyste tento problém vyřešili, zkontrolujte čerpadla a el. zapojení a zkontrolujte také hodnotu nastaveného jmenovitého proudu (lmax dolaďovací kondenzátor).

#### - Ochrana/alarm proti chodu nasucho

Když tlak poklesne na hodnotu nižší než 0.5 bar po dobu cca. 10 sekund, je tento alarm aktivován, zastaví se čerpadlo a rozsvítí se led kontrolka. Alarm/ochrana proti chodu nasucho je aktivován v režimu posilování tlaku, když je připojeno analogové tlakové čidlo.

Tato ochrana může být zvolena pomocí DS\_A4.

Po 1 minutě dojde k pokusu o reset po dobu maximálně 30 sekund. Pokud je tento pokus úspěšný, alarm je resetován, v opačném případě zůstane čerpadlo zablokované.

![](_page_56_Picture_3.jpeg)

Alarm ochrany proti chodu nasucho není aktivován, pokud jsou elektročerpadla spuštěna manuálně.

Abyste problém vyřešili, zkontrolujte hydraulickou část systému. Zkontrolujte, že je vše v pořádku. Zkontrolujte také tlakové čidlo a ujistěte se, že je správně měřen tlak.

#### - Ochrana proti příliš častým startům

Tato chyba se objeví, když systém potřebuje více jak 8 startů na jedno čerpadlo za minutu; to se běžně stává, když jsou v systému netěsnosti nebo je prázdná expanzní nádoba.

Ochrana proti častým startům umožňuje každému čerpadlu provést maximálně 8 startů za minutu.

Ochrana nezasáhne, v případě že je počet startů za minutu nižší než 8.

Pro vyřešení tohoto problému zkontrolujte, zda nejsou v systému nějaké netěsnosti a zkontrolujte také expanzní nádobu.

#### - Alarm/Ochrana proti nadměrnému proudu (ochrana přetížení)

Tento alarm se objeví, v případě nadměrného proudu na čerpadlech. Alarm se týká čerpadla.

Pro každé čerpadlo alarm nadměrného proudu dovoluje 6 automatických pokusů o reset, každý v trvání 10 minut, v rozsahu 24 provozních hodin. Při sedmém pokusu již panel nebude provádět auto-resety, až do doby manuálního resetu provedeného uživatelem. Pro vyřešení tohoto problému zkontrolujte čerpadla, el. zapojení, a ujistěte se, že je správně nastaven jmenovitý proud čerpadel. Tato chyba může být vyvolána zablokovaným čerpadlem.

#### - Alarm tlakového nebo hloubkového čidla

Pokud je zvolen provoz s nějakým čidlem, ale panel toto čidlo nezachytí, jsou čerpadla vypnuta a je signalizován alarm. V tomto případě zkontrolujte elektrické zapojení.

Pokud bylo toto čidlo správně nainstalováno, ale signál čidla je mimo měřicí rozsah, čerpadla jsou vypnuta a je signalizován alarm. Zkontrolujte tlak v systému, a pokud měření čidla není správné, čidlo vyměňte.

#### - Alarm plováků a/nebo čidel

Tato chyba se objeví, když není stav plováků nebo hladinových čidel správný, např. plovák na nejvyšší hladině nádrže ukazuje přítomnost vody a spodní plovák nikoliv. Abyste tento problém vyřešili, zkontrolujte elektrické zapojení a stav plováků. Je možné zobrazit pozici zachycenou panelem na displeji. Doporučuje se zkontrolovat, že v plováku nejsou žádné otvory.

#### - Alarm DIP-spínače

Alarm DIP-spínače je aktivován v následujících případech:

#### Nesoulad DIP-spínače s příslušnými funkcemi (nesprávné nastavení).

Alarm resetujete:

- Vraťte DIP-spínače zpět do správné pozice.
- Stiskněte tlačítko RESET.

#### Regulace DIP-spínače se spuštěným panelem.

Alarm resetujete stiskem tlačítka RESET.

#### - Chyba tlačítka

Pokud je zachyceno v prvních 30 sekundách po spuštění napájení stisknutí některého z tlačítek na přední desce, je aktivován alarm tlačítek. Zkontrolujte, že všechna tlačítka fungují správně!

#### - Vstupní napětí

Pokud střídavé vstupní napětí není v rámci limitů daných specifikacemi panelu, je spuštěn alarm nesprávného střídavého vstupního napětí. Tento alarm je deaktivován jednu minutu poté, co se střídavé vstupní napětí vrátí do určených mezí. Pokud se tento alarm objeví, zkontrolujte vstupní napětí panelu. Pokud se toto děje pravidelně, musí být panel vyměněn.

#### - Chyba voliče napětí

Tato chyba se může objevit na panelu E.Box Plus v případě závady E.box Plus nebo výpadku pojistky FU2. V případě alarmu, zkontrolujte pojistku FU2 a ujistěte se, že je panel napájen správným napětím, jak je specifikováno v Tabulce 1 – Technické charakteristky.

## - Chyba napětí

Pokud má elektronická deska poruchu, která se týká jejího vnitřního napětí na nepřijatelné úrovni, je aktivován tento alarm z důvodu chyby vnitřního napětí panelu. Tato chyba nemůže být resetována.

Pokud se tato chyba objeví, zkontrolujte napájecí napětí a elektrické zapojení. Pokud je vše v pořádku, V E.Boxu došlo k vnitřnímu poškození a musí být opraven.

#### - Vnitřní chyba

Tato chyba nemůže být resetována. Pokud se tato chyba objeví, zkontrolujte napájecí napětí a elektrické zapojení. Pokud je vše v pořádku, v E.Boxu došlo k vnitřnímu poškození a musí být opraven.

#### - Obecná chyba čerpadel P1 + P2

Tato chyba se objeví, když ani jedno čerpadlo není k dispozici pro čerpání. Abyste tento problém vyřešili, podívejte se na chyby čerpadla.

#### 10.3 Alarmy zobrazené na displeji

Pokud se objeví nějaký alarm, je na displeji zobrazena stránka signalizující:

- Pomocí ikony, zda jde o alarm systému nebo o alarm čerpadla P1 nebo P2.
- Kód a stručný popis druhu alarmu.

Toto okno s alarmem zůstává viditelné, až do doby stisku nějakého tlačítka nebo až zmizí příčina alarmu. Kompletní signalizace alarmů může být nalezena v paměti alarmů.

#### 10.3.1 Alarmy signalizované na displeji

Tabulka níže uvádí pro každý alarm:

- Stručný popis a kód, odpovídající zobrazenému alarmu na displeji, pokud možno ve zkrácené formě. Detailnější popis je podán v následujících odstavcích.
- Zda se tento alarm týká jednoho z čerpadel nebo systému.
- Jestli se daný alarm resetuje sám nebo musí být resetován manuálně pomocí tlačítek RESET.
- Které reléové kontakty jsou uzavřeny při daném alarmu. Obecně, Q1 představuje chyby na čerpadle P1, Q2 chyby na čerpadle P2, a Q3 chyby systému.

Tyto alarmy jsou také signalizovány led kontrolkami přítomnými na předním panelu, ale pokud je panel vybaven displejem, doporučuje se držet indikací uvedených na displeji, protože obsahují více informací.

| Popis                                                                                                    | Kód     | Čerpadlo P<br>/Systém S | Alarm s<br>automatickým<br>resetem | Q1 | Q2 | Q3 |
|----------------------------------------------------------------------------------------------------|---------|-------------------------|------------------------------------|----|----|----|
| Relé/spínač dálkového ovládání                                                                                                    | JR      | Р                       | Х                                  | Х  | Х  |    |
| Odpojené čerpadlo                                                                                                    | NC      | Р                       | Х                                  | Х  | Х  |    |
| Chod nasucho                                                                                                    | BL      | P/S                     | Х                                  | Х  | Х  | Х  |
| Příliš časté starty                                                                                                    | LK      | P/S                     | Х                                  | Х  | Х  | Х  |
| Nadměrný proud                                                                                                    | 00      | Р                       | Х                                  | Х  | Х  |    |
| Tlakový spínač pro maximální tlak<br>Maximální hladina plováku<br>Minimální hladina plováku<br>Minimální hladina čidla<br>Maximální hladina čidla | RI      | S                       | х                                  |    |    | x  |
| Tlakový spínač pro minimální tlak<br>Maximální hladina plováku<br>Minimální hladina plováku<br>Minimální hladina čidla<br>Maximální hladina čidla | NI      | S                       | X(**)<br>X                         |    |    | x  |
| Maximální hladina                                                                                                    | HL      | S                       | Х                                  |    |    | Х  |
| Minimální hladina                                                                                                    | LL      | S                       | Х                                  |    |    | Х  |
| Tlakové čidlo<br>Hloubkové čidlo                                                                                                    | BP1/BP2 | S                       | Х                                  |    |    | Х  |
| Nesoulad stavu plováku<br>Nesoulad stavu hladinových čidel                                                                                        | FI      | S                       | Х                                  |    |    | Х  |
| DIP-spínač                                                                                                    | DS      | S                       | Х                                  |    |    | Х  |
| Dolaďovací kondenzátor SP                                                                                                    | W1      | S                       | Х                                  |    |    | Х  |
| Dolaďovací kondenzátor DP                                                                                                    | W2      | S                       | Х                                  |    |    | Х  |
| Dolaďovací kondenzátor Imax                                                                                                    | W3      | S                       | Х                                  |    |    | Х  |
| Chyba tlačítka                                                                                                    | PK      | S                       | Х                                  |    |    | Х  |
| Vstupní napětí                                                                                                    | NL      | S                       | Х                                  |    |    | X  |
| Chyba voliče napětí                                                                                                    | VS      | S                       |                                    |    |    | X  |
| Chyba napětí                                                                                                    | V0V15   | S                       | Х                                  |    |    | Х  |
| Změna provozního režimu                                                                                                    | OM      | S                       |                                    |    |    |    |
| Vnitřní chyba                                                                                                    | E0E15   | S                       |                                    |    |    | Х  |

#### Tabulka 19: Chyby E.Boxu zobrazené na displeji

(\*) v režimu posilování tlaku (ne KIWA), může tento alarm vzniknout také z důvodu plováku/hladinového čidla ponořeného v nádrži, ze které čerpadla čerpají.

(\*\*) v režimu KIWA posilování tlaku se tento alarm neresetuje sám a musí být resetován manuálně.

#### - JR: Alarm zaseknutého relé/spínače dálkového ovládání

Tato chyba se objeví, pokud jsou spínače dálkového ovládání čerpadla v poruše. Pokud se tento alarm vyskytne, zkontrolujte elektrické zapojení. V případě nalezení závad je nutné panel opravit.

#### - NC: Odpojené čerpadlo

Tato chyba se projeví, pokud panel E.Box zjistí, že do čerpadla nejde proud. Tato chyba se objeví také pokud se otevře vstup KK (tepelná ochrana motoru).

Tento alarm se vždy týká čerpadla. Pro každé čerpadlo tento alarm umožňuje řadu pokusů o restart v různých intervalech čekání mezi jedním a dalším startem, který se navyšuje o 1 minutu po dobu prvních 60 minut (1-2-3 min.... 60 min.), po jejichž uplynutí dojde již jen k jednomu pokusu každou hodinu.

#### - BL: Alarm/Ochrana proti chodu nasucho

Alarm/Ochrana proti chodu nasucho je aktivována v situaci posilování tlaku, když je připojeno analogové čidlo tlaku, zatímco v jiných provozních režimech je nutné nastavit parametr SO na hodnotu jinou než "OFF".

Tato ochrana může být aktivována nastavením parametru TB na jinou hodnotu než nula.

Ochrana zasáhne:

- Když tlak poklesne na hodnotu nižší, než je parametr MP (výchozí 0.45 bar) po dobu nastavenou v parametru TB, je tento alarm aktivován, zastaví čerpadlo a rozsvítí led kontrolku.
- Pokud faktor chodu nasucho pro jedno z čerpadel klesne pod tuto hodnotu během provozu. Více informací o
  nastavení SO viz odstavce 9.4.4 a 9.5.5.

Po 1 minutě dojde k 1 pokusu o reset po dobu maximálně 30 sekund. Pokud je tento pokus úspěšný, alarm se resetuje, v opačném případě zůstane čerpadlo v zablokovaném stavu.

![](_page_59_Picture_6.jpeg)

# Alarm/Ochrana proti chodu nasucho není aktivován pokud jsou elektročerpadla spuštěna manuálně.

Abyste problém vyřešili, zkontrolujte hydraulickou část systému. Zkontrolujte, že je vše v pořádku. Zkontrolujte také tlakové čidlo a ujistěte se, že je správně měřen tlak.

#### - LK: Ochrana proti příliš častým startům

Tato chyba se objeví, když systém potřebuje více jak 8 startů na jedno čerpadlo za minutu; to se běžně stává, když jsou v systému netěsnosti nebo je prázdná expanzní nádoba.

Ochrana proti častým startům umožňuje každému čerpadlu provést maximálně 8 startů za minutu.

Ochrana nezasáhne, v případě že je počet startů za minutu nižší než 8.

Pro vyřešení tohoto problému zkontrolujte, zda nejsou v systému nějaké netěsnosti a zkontrolujte také expanzní nádobu.

#### - OC: Alarm/Ochrana proti nadměrnému proudu (ochrana přetížení)

Tento alarm se objeví, v případě nadměrného proudu na čerpadlech. Alarm se týká čerpadla.

Pro každé čerpadlo alarm nadměrného proudu dovoluje 6 automatických pokusů o reset, každý v trvání 10 minut, v rozsahu 24 provozních hodin. Při sedmém pokusu již panel nebude provádět auto-resety, až do doby manuálního resetu provedeného uživatelem. Pro vyřešení tohoto problému zkontrolujte čerpadla, el. zapojení, a ujistěte se, že je správně nastaven jmenovitý proud čerpadel. Tato chyba může být vyvolána zablokovaným čerpadlem.

#### - RI: RI alarmy

Tyto chyby pocházejí od vstupu R. Chování panelu je odlišné v závislosti na provozním režimu. Řešení problému vždy vyžaduje kontrolu signálu přicházejícího od vstupu R.

| Zpráva                            | Význam a popis                                                                                                    |
|-----------------------------------|----------------------------------------------------------------------------------------------------|
| Tlakový spínač pro maximální tlak | Tato chyba se objevuje u posilování tlaku a znamená, že je aktivován spínač<br>maximálního tlaku, nebo že nebyl kontakt R opatřen propojkou. Panel E.Box<br>zastaví čerpadla.             |
| Plovák maximální hladiny          | Tato chyba se objevuje u vypouštění a znamená, že je aktivován plovák maximální hladiny, nebo že nebyl kontakt R opatřen propojkou. Panel E.Box aktivuje čerpadla.                        |
| Plovák minimální hladiny          | Tato chyba se objevuje u plnění a znamená, že je aktivován plovák minimální hladiny, nebo že nebyl kontakt R opatřen propojkou. Panel E.Box aktivuje čerpadla.                            |
| Čidlo minimální hladiny           | Tato chyba se objevuje u plnění a znamená, že je aktivováno hladinové čidlo<br>z důvodu minimální hladiny, nebo že nebyl kontakt R opatřen propojkou.<br>Panel E.Box aktivuje čerpadla.   |
| Čidlo maximální hladiny           | Tato chyba se objevuje u vypouštění a znamená, že je aktivováno hladinové<br>čidlo z důvodu maximální hladiny, nebo že byl kontakt R opatřen propojkou.<br>Panel E.Box aktivuje čerpadla. |

Tabulka 20: RI alarmy

#### - NI: NI alarmy

Tyto chyby pocházejí od vstupu N. Chování panelu se liší v závislosti na provozním režimu. Řešení problému vždy vyžaduje kontrolu signálu přicházejícího od vstupu N.

| Zpráva                            | Význam a popis                                                                                                    |
|-----------------------------------|----------------------------------------------------------------------------------------------------|
| Tlakový spínač pro minimální tlak | Tato chyba se objevuje u posilování tlaku a znamená, že je aktivován spínač<br>minimálního tlaku, nebo že nebyl kontakt N opatřen propojkou. Panel E.Box<br>se zastaví. U KIWA posilování tlaku se tato chyba sama neresetuje a je<br>nutný manuální zásah. |
| Plovák maximální hladiny          | Tato chyba se objevuje u plnění a znamená, že je aktivován plovák minimální hladiny, nebo že nebyl kontakt N opatřen propojkou. Panel E.Box zastaví čerpadla.                                                                                               |
| Plovák minimální hladiny          | Tato chyba se objevuje u vypouštění a znamená, že je aktivován plovák minimální hladiny, nebo že nebyl kontakt N opatřen propojkou. Panel E.Box zastaví čerpadla.                                                                                           |
| Čidlo minimální hladiny           | Tato chyba se objevuje u vypouštění a znamená, že je aktivováno hladinové čidlo z důvodu minimální hladiny, nebo že nebyl kontakt N opatřen propojkou. Panel E.Box zastaví čerpadla.                                                                        |
| Čidlo maximální hladiny           | Tato chyba se objevuje u plnění a znamená, že je aktivováno hladinové čidlo z důvodu maximální hladiny, nebo že byl kontakt N opatřen propojkou. Panel E.Box aktivuje čerpadla.                                                                             |

#### Tabulka 21: NI alarmy

#### - HL: Alarm maximální hladiny

Tato chyba pochází od hloubkového čidla, když jeho indikace překročí limit ML (Maximální hladina). To se může stát, když je hloubkové čidlo použito pro alarmy maximální a minimální hladiny. Řešení tohoto problému vždy vyžaduje kontrolu nastavených limitů, hladiny kapaliny v nádrži a stavu čidla. Chování panelu je odlišné v závislosti na provozním režimu. U vypouštění tato chyba způsobí vynucený start čerpadel a u plnění nucené vypnutí čerpadel.

#### - LL: Alarm minimální hladiny

Tato chyba pochází od hloubkového čidla, když jeho indikace poklesne pod limit LOL (Minimální hladina). To se může stát, když je hloubkové čidlo použito pro alarmy maximální a minimální hladiny. Řešení tohoto problému vždy vyžaduje kontrolu nastavených limitů, hladiny kapaliny v nádrži a stavu čidla. Chování panelu je odlišné v závislosti na provozním režimu. U plnění tato chyba způsobí vynucený start čerpadel a u vypouštění vynucené zastavení čerpadel.

#### - BP1/BP2: Alarm tlakového čidla/hloubkového čidla

Pokud je zvolen provoz s tlakovým nebo hloubkovým čidlem, ale panel toto čidlo nezachytí, jsou čerpadla vypnuta a je signalizován tento alarm. V tomto případě zkontrolujte elektrické zapojení.

Pokud bylo toto čidlo správně nainstalováno, ale signál čidla je mímo měřicí rozsah, čerpadla jsou vypnuta a je signalizován alarm. Zkontrolujte tlak v systému, a pokud měření čidla není správné, čidlo vyměňte.

#### - FI: Nesoulad stavů plováků nebo hladinových čidel

Tato chyba se objeví, když není stav plováků nebo hladinových čidel správný, např. plovák na nejvyšší hladině nádrže ukazuje přítomnost vody a spodní plovák nikoliv. Abyste tento problém vyřešili, zkontrolujte elektrické zapojení a stav plováků. Je možné zobrazit pozici zachycenou panelem na displeji. Doporučuje se zkontrolovat, že v plováku nejsou žádné otvory.

#### - DS: Alarm DIP-spínače

Alarm DIP-spínače se objeví, pokud byly změněny pozice těchto DIP-spínačů.

Pokud je nové nastavení DIP-spínačů platné, budete vyzváni, abyste jej přijali či jej ignorovali. Pokud je přijato, E.Box začne pracovat s tímto novým nastavením. Pokud toto nové nastavení není platné, doporučejeme jej ignorovat.

#### - W1: Dolaďovací kondenzátor SP

Tato chyba se objeví, pokud bylo změněno nastavení dolaďovacího kondenzátoru SP. Budete vyzváni, abyste tuto novou hodnotu SP přijali nebo ignorovali. Pokud je přijata, bude přijata také hodnota DIP-spínačů.

#### - W2: Dolaďovací kondenzátor DP

Tato chyba se objeví, pokud bylo změněno nastavení dolaďovacího kondenzátoru DP uvnitř panelu. Budete vyzváni, abyste tuto novou hodnotu DP přijali nebo ignorovali. Pokud je přijata, bude přijata také hodnota DIP-spínačů.

#### - W3: Dolaďovací kondenzátor Imax

Tato chyba se objeví, pokud bylo změněno nastavení dolaďovacího kondenzátoru Imax uvnitř panelu. Budete vyzváni, abyste tuto novou hodnotu Imax přijali nebo ignorovali. Pokud je přijata, bude také přijata hodnota DIP-spínačů.

#### - PK: Chyba tlačítka

Pokud je zachyceno v prvních 30 sekundách po spuštění napájení stisknutí některého z tlačítek na přední desce, je aktivován alarm tlačítek. Zkontrolujte, že všechna tlačítka fungují správně!

#### - NL: Chyba vstupního napětí

Pokud střídavé vstupní napětí není v rámci limitů daných specifikacemi panelu, je spuštěn alarm nesprávného střídavého vstupního napětí. Tento alarm je deaktivován jednu minutu poté, co se střídavé vstupní napětí vrátí do určených mezí. Pokud se tento alarm objeví, zkontrolujte, že je napájecí napětí panelu v rozsahu limitů přijatelných pro E.Box panel, viz Tabulka 1 – Technické charakteristiky.

#### - VS: Chyba voliče napětí

Tato chyba se může objevit na panelu E.Box plus v případě závady E.box Plus nebo výpadku pojistky FU2. V případě alarmu, zkontrolujte pojistku FU2 a ujistěte se, že je panel napájen správným napětím, jak je specifikováno v Tabulce 1 – Technické charakteristky

#### - V0..V15: Chyba napětí

Pokud má elektronická deska poruchu, která se týká jejího vnitřního napětí na nepřijatelné úrovni, je aktivován tento alarm z důvodu chyby V0...V15 vnitřního napětí panelu. Tato chyba nemůže být resetována. Kód Vx představuje část okruhu, kde byla tato porucha nalezena. Pokud se tato chyba objeví, zkontrolujte napájecí napětí a elektrické zapojení. Pokud je vše v pořádku, V E.Boxu došlo k vnitřnímu poškození a musí být opraven.

#### - OM: Změněný provozní režim

Tato zpráva je pouze upozornění a nejedná se o chybu. Objeví se pouze v paměti alarmů a signalizuje, že bylo změněno nastavení panelu E.Box, např. z vypouštění na posilování tlaku.

#### - E0..E15: Vnitřní chyba

Tato chyba nemůže být resetována. Pokud se tato chyba objeví, zkontrolujte napájecí napětí a elektrické zapojení. Pokud je vše v pořádku, v E.Boxu došlo k vnitřnímu poškození a musí být opraven.

# 11 <u>RESET A NASTAVENÍ Z VÝROBY</u>

#### 11.1 Reset celkového systému

E.Box resetujete, pokud tento panel vypnete a znovu spustíte. Tato činnost nevymaže nastavení uložená uživatelem.

#### 11.2 Obnovení nastavení z výroby

Pokud si přejete obnovit tovární nastavení, vypněte panel E.box, počkejte, až se zcela vypne displej, stiskněte a podržte tlačítka "SET" a "+" a spusťte napájení; když se objeví písmena "EE", tato dvě tlačítka uvolněte. Po této operaci se spustí průvodce nastavením.

Pokud panel není vybaven displejem, stačí změnit nastavení DIP-spínače na E.Boxu odpojeného od napájení a poté znovu E.Box připojit k napájení.

#### DAB PUMPS LTD.

Units 4 and 5, Stortford Hall Industrial Park, Dunmow Road, Bishops Stortford, Herts CM23 5GZ - UK salesuk@dwtgroup.com Tel.: +44 1279 652 776 Fax: +44 1279 657 727

### DAB PUMPS B.V.

Brusselstraat 150 B-1702 Groot-Bijgaarden - Belgium info.belgium@dwtgroup.com Tel.: +32 2 4668353 Fax: +32 2 4669218

#### DAB PUMPS INC.

3226 Benchmark Drive Ladson, SC 29456 USA info.usa@dwtgroup.com Ph. : 1-843-824-6332 Toll Free: 1-866-896-4DAB (4322) Fax : 1-843-797-3366

#### **000 DAB PUMPS**

Novgorodskaya str, 1, bld G, office 308 127247 Moscow - Russia info.dwtru@dwtgroup.com Tel.: +7 495 122 00 35 Fax: +7 495 122 00 36

#### DAB PUMPS POLAND SP. z.o.o.

Mokotow Marynarska ul. Postępu 15C 02-676 Warszawa - Poland Tel. +48 223 81 6085

#### DAB PUMPS CHINA

No.40 Kaituo Road, Qingdao Economic & Technological Development Zone Qingdao City, Shandong Province, China PC: 266500 info.china@dwtgroup.com Tel.: +8653286812030-6270 Fax: +8653286812210

#### DAB PUMPS IBERICA S.L.

Avenida de Castilla nr.1 Local 14 28830 - San Fernando De Henares - Madrid Spain info.spain@dwtgroup.com Ph.: +34 91 6569545 Fax: +34 91 6569676

#### DAB PUMPS B.V.

Albert Einsteinweg, 4 5151 DL Drunen - Nederland info.nl@dwtgroup.com Tel.: +31 416 387280 Fax: +31 416 387299

#### **DWT South Africa**

Podium at Menlyn, 3rd Floor, Unit 3001b, 43 Ingersol Road, C/O Lois and Atterbury, Menlyn, Pretoria, 0181 South-Africa info.sa@dwtgroup.com Tel +27 12 361 3997 Fax +27 12 361 3137

#### DAB PUMPEN DEUTSCHLAND GmbH

Tackweg 11 D - 47918 Tönisvorst - Germany info.germany@dwtgroup.com Tel.: +49 2151 82136-0 Fax: +49 2151 82136-36

#### **DAB UKRAINE Representative Office**

Regus Horizon Park 4M. Hrinchenka St, suit 147 03680 Kiev. UKRAINE info.ukraine@dwtgroup.com Tel. +38 044 391 59 43

#### DAB PRODUCTION HUNGARY KFT.

H-8800 Nagykanizsa, Buda Ernó u.5 Hungary Tel. +36.93501700

#### DAB PUMPS DE MÉXICO, S.A. DE C.V.

Av Gral Álvaro Obregón 270, officina 355 Hipódromo, Cuauhtémoc 06100 México, D.F. Tel. +52 55 6719 0493

![](_page_62_Picture_26.jpeg)

DAB PUMPS S.p.A. Via M. Polo, 14 - 35035 Mestrino (PD) - Italy Tel. +39 049 5125000 - Fax +39 049 5125950 www.dabpumps.com